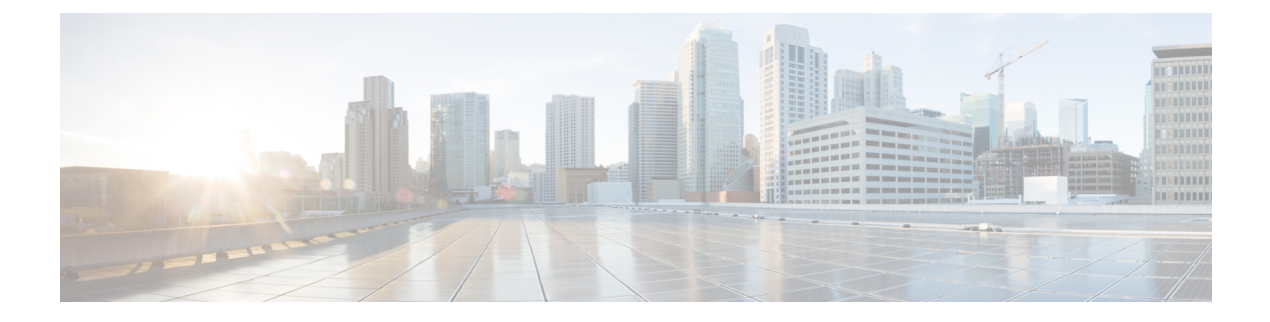

# **General Troubleshooting**

*Certain software releases have reached end-of-life status. For more information, see the* End-of-Life and End-of-Sale Notices.

This chapter provides procedures for troubleshooting the most common problems encountered when operating an NCS 1002. To troubleshoot specific alarms, see Alarm Troubleshooting. If you cannot find what you are looking for, contact Cisco Technical Support (1 800 553-2447).

This chapter includes the following sections:

- Validating and Troubleshooting Installation of the Software Packages, on page 2
- Troubleshooting Problems with Node, on page 4
- Troubleshooting the Management Interface, on page 9
- Troubleshooting Slice Provisioning, on page 10
- Troubleshooting Environmental Parameters, on page 11
- Troubleshooting Firmware Upgrade Failure, on page 14
- Troubleshooting Optical Connectivity, on page 18
- Troubleshooting the Trunk Port, on page 23
- Troubleshooting Breakout Ports, on page 25
- Troubleshooting Breakout Patch Panel, on page 27
- Troubleshooting a Failed Commit Configuration, on page 27
- Removing and Re-inserting DIMMs on the Controller Card, on page 27
- Verifying Wavelength and Channel Mapping for Optics Controllers, on page 28
- Verifying the Performance Monitoring Parameters of Controllers, on page 29
- Verifying and Troubleshooting Headless State Settings, on page 31
- Using SNMP for Troubleshooting, on page 35
- Using Netconf for Troubleshooting, on page 36
- Verifying Alarms, on page 38
- Using Onboard Failure Logging, on page 39
- Capturing Logs, on page 40
- Verifying Process Details and Crash Dump, on page 42

# Validating and Troubleshooting Installation of the Software Packages

Step 1 show version

Displays the software version and details such as system uptime.

#### Example:

```
RP/0/RP0/CPU0:ios# show version
Wed Nov 11 06:08:46.785 UTC
Cisco IOS XR Software, Version 6.0.0.221
Copyright (c) 2013-2015 by Cisco Systems, Inc.
```

```
Build Information:
Built By : xxxxx
Built On : Fri Nov 13 17:08:39 IST 2015
Build Host : agl-ads-111
Workspace : /nobackup/xxxxx/idprom
Version : 6.0.0.221
Location : /opt/cisco/XR/packages/
```

cisco NCS1K () processor System uptime is 3 hours, 3 minutes

#### **Step 2** show install repository

Displays a list of all the installed software packages on the NCS 1002.

#### Example:

```
RP/0/RP0/CPU0:ios# show install repository
Wed Nov 11 06:05:33.699 UTC
1 package(s) in XR repository:
    ncslk-xr-6.0.0.221
```

#### **Step 3** show install active

Displays a list of all the installed and active software packages on the NCS 1002.

The following sample output displays active software packages in the EXEC mode.

#### Example:

```
RP/0/RP0/CPU0:ios# show install active
Wed Nov 11 06:06:40.221 UTC
Node 0/RP0/CPU0 [RP]
Boot Partition: xr_lv0
Active Packages: 1
ncs1k-xr-6.0.0.221 version=6.0.0.221 [Boot image]
```

The following sample output displays active software packages in the system admin EXEC mode.

```
sysadmin-vm:0_RP0# show install active
Wed Nov 11 06:06:47.804 UTC
Node 0/RP0 [RP]
Active Packages: 1
ncs1k-sysadmin-6.0.0.221 version=6.0.0.221 [Boot image]
```

#### **Step 4** show install committed

Displays a list of all committed software packages on the NCS 1002.

The committed software packages are the software packages that are booted on an NCS 1002 reload. Committed packages are the packages that are persistent across reloads. If you install and activate a package, it remains active until the next reload. If you commit a package set, all packages in that set remain active across reloads until the package set is replaced with another committed package set.

The following sample output displays the committed software packages in the EXEC mode.

#### Example:

The following sample output displays the committed software packages in the system admin EXEC mode.

```
sysadmin-vm:0_RP0# show install committed
Wed Nov 11 06:08:02.409 UTC
Node 0/RP0 [RP]
Committed Packages: 1
    ncs1k-sysadmin-6.0.0.22I version=6.0.0.22I [Boot image]
```

#### Step 5 show install log

Displays information on the history of the installation operations. This command provides information about both successful and failed installation operations on the NCS 1002. You can also verify a Service Maintenance Update (SMU) installation using this command.

#### Example:

```
RP/0/RP0/CPU0:ios# show install log 49 detail
Wed Dec 9 01:19:18.680 UTC
Dec 09 01:19:07 Install operation 49 started by root:
    install add source tftp://10.105.236.167 ncslk-k9sec.rpm
Dec 09 01:19:08 Action 1: install add action started
Dec 09 01:19:08 ERROR! Either file is not proper or error in getting rpm metadata from rpm file
Dec 09 01:19:08 ERROR!! failed to complete install add precheck
Dec 09 01:19:09 Install operation 49 aborted
Dec 09 01:19:10 Ending operation 49
```

In the above example, either a wrong rpm package is used or the rpm package is corrupted.

For failure on install add source, check that the package is correctly named and is available at the location.

#### What to do next

If the expected active software packages are not displayed, install the packages (if required) and activate the packages using the **install activate** *package\_name* command.

# **Troubleshooting Problems with Node**

### Node is Unreachable

- **Step 1** Verify cable connectivity.
- **Step 2** Verify that the power supply is on.
- **Step 3** Reboot the NCS 1002.
- **Step 4** Verify the hardware module and inventory data. For more information, see Verifying the Status of Hardware Modules, on page 4.

### **Console and Node are Not Responsive**

Console problems occur when the NCS 1002 becomes unresponsive to an input at the console port. If the console is not responsive, it means that a high priority process prevents the console driver from responding to input.

- **Step 1** Verify cable connectivity.
- **Step 2** Verify that the power supply is on.
- Step 3 Verify the NCS 1002 LED status. If all LEDs are down, it might be an issue with the power supply.
- **Step 4** Verify that the CPU is inserted properly.
- Step 5 Reboot the NCS 1002.

### Verifying the Status of Hardware Modules

You can verify the state of the hardware modules in the following scenarios:

- Node is not reachable.
- Node recovers from a problem.
- Node had a power cycle.
- Node reboot.
- Node upgrade.
- Node settles down after the Cisco IOS XR has continuously reloaded.

#### **Step 1** show platform

When you execute this command from the Cisco IOS XR EXEC mode, the status of the Cisco IOS XR is displayed.

L

Verify that the node state is Operational and the admin state is UP.

#### Example:

| RP/0/RP0/CPU0:io | s# <b>show platform</b> |             |             |              |
|------------------|-------------------------|-------------|-------------|--------------|
| Wed Nov 11 01:22 | :28.953 UTC             |             |             |              |
| Node name        | Node type               | Node state  | Admin state | Config state |
| 0/RP0            | NCS1K-CNTLR-K9          | OPERATIONAL | UP          | NSHUT        |

a) If the Cisco IOS XR is not operational, no output is shown in the result. In this case, verify the state of service domain router (SDR) on the node using the **show sdr** command.

The following example shows sample output from the **show sdr** command in Cisco IOS XR EXEC mode.

| RP/0/RP0/CPU0:ios# <b>sh</b><br>RP/0/RP0/CPU0:ios#sh s<br>Tue Nov 10 22:57:20 93 | <b>ow sdr</b><br>sdr<br>21 uTC |                           |          |             |
|----------------------------------------------------------------------------------|--------------------------------|---------------------------|----------|-------------|
| Туре                                                                             | NodeName                       | NodeState                 | RedState | PartnerName |
| <br>RP<br>NCS1K-CNTLR-K9                                                         | 0/RP0/CPU0<br>0/RP0            | IOS XR RUN<br>OPERATIONAL | ACTIVE   | NONE<br>N/A |

The following example shows sample output from the **show sdr** command in system admin EXEC mode.

```
sysadmin-vm:0_RPO# show sdr
Tue Nov 10 22:56:41.225 UTC
sdr default-sdr
location 0/RP0/VM1
sdr-id 2
IP Address of VM 192.0.2.3
MAC address of VM E2:3A:DD:0A:8D:03
VM State RUNNING
start-time 2020-11-06T10:41:52.340092+00:00
Last Reload Reason FIRST_BOOT
Reboot Count 1
```

#### Step 2 admin

Enters system admin EXEC mode.

#### Example:

RP/0/RP0/CPU0:ios# admin

#### **Step 3** show platform

Displays information and status for each node in the system.

Verify that all the modules of the NCS 1002 are displayed in the result. The software state and the hardware state must be OPERATIONAL.

The various hardware and software states are:

Hardware states:

- OPERATIONAL—Node is operating normally and is fully functional
- POWERED\_ON—Power is on and the node is booting up
- FAILED—Node is powered on but has experienced some internal failure
- PRESENT—Node is in the shutdown state
- OFFLINE—User has changed the node state to OFFLINE. The node is accessible for diagnostics

Software states:

- OPERATIONAL—Software is operating normally and is fully functional
- SW\_INACTIVE—Software is not completely operational
- FAILED—Software is operational but the card has experienced some internal failure

#### **Step 4** show platform detail

Displays the hardware and software states, and other details of the node.

#### Example:

```
sysadmin-vm:0 RPO# show platform detail
Wed Aug 5 09:49:06.521 UTC
Platform Information for 0/0
PID : NCS1002
Description : "Network Convergence System 1000 Controller"
VID/SN : V01
HW Oper State : OPERATIONAL
SW Oper State : N/A
Configuration : "NSHUT RST"
HW Version : 0.1
Last Event : HW_EVENT_OK
Last Event Reason : "HW Event OK"
Platform Information for 0/RP0
PID : NCS1002--RP
Description : "Network Convergence System 1000 Controller"
VID/SN : V01
HW Oper State : OPERATIONAL
SW Oper State : OPERATIONAL
Configuration : "NSHUT RST"
HW Version : 0.1
Last Event : UNKNOWN
Last Event Reason : UNKNOWN
```

#### **Step 5** show inventory

Displays the details of the physical entities of the NCS 1002 along with the details of QSFPs and CFPs when you execute this command in the Cisco IOS XR EXEC mode.

You can verify if any QSFP or CFP has been removed from the NCS 1002.

RP/0/RP0/CPU0:ios# show inventory RP/0/RP0/CPU0:ios#show inventory Fri May 18 10:46:51.323 UTC NAME: "0/0", DESCR: "Network Convergence System 1002 20 QSFP28/QSFP+ slots" , VID: V03, SN: CAT2116B170 PID: NCS1002-K9 NAME: "0/0-Optics0/0/0/1", DESCR: "Non-Cisco QSFP28 100G LR4 Pluggable Optics Module" , VID: 01 , SN: G9I2011804 PID: SPQCELRCDFB NAME: "0/0-Optics0/0/0/4", DESCR: "Non-Cisco QSFP28 100G LR4 Pluggable Optics Module" , VID: 01 , SN: INGAJ0930306 PID: TR-FC13L-N00 NAME: "0/0-Optics0/0/0/6", DESCR: "Cisco CFP2 DWDM Pluggable Optics" PID: ONS-CFP2-WDM , VID: V01 , SN: OUK1936006S NAME: "0/0-Optics0/0/0/7", DESCR: "Cisco 4x10GE QSFP+ LR-S Pluggable Optics Module" PID: QSFP-4X10G-LR-S , VID: V02 , SN: INL20410069 NAME: "0/0-Optics0/0/0/8-LANE1", DESCR: "Cisco 10G SFP LR Pluggable Optics Module" , VID: V01 , SN: SPC1907074R PID: SFP-10G-LR NAME: "0/0-Optics0/0/0/9", DESCR: "Cisco 40GE QSFP+ SR4 Pluggable Optics Module" PID: QSFP-40G-SR4 , VID: V03 , SN: JFQ20332088 NAME: "0/0-Optics0/0/0/10", DESCR: "Non-Cisco QSFP28 100G LR4 Pluggable Optics Module" , VID: 01 , SN: GAV2008935 PID: SPOCELRCDFB NAME: "0/0-Optics0/0/0/11-LANE1", DESCR: "Cisco 10G SFP LR Pluggable Optics Module" PID: SFP-10G-LR , VID: V01 , SN: SPC190707YP NAME: "0/0-Optics0/0/0/17-LANE1", DESCR: "Cisco 10G SFP SR Pluggable Optics Module" PID: SFP-10G-SR , VID: V03 , SN: JUR1904073P NAME: "0/0-Optics0/0/0/18", DESCR: "Non-Cisco QSFP28 100G LR4 Pluggable Optics Module" , VID: A0 , SN: UVE1C6C PID: FTLC1151RDPL NAME: "0/0-Optics0/0/0/19", DESCR: "Cisco CFP2 DWDM Pluggable Optics" PID: ONS-CFP2-WDM , VID: V05 , SN: OVE204404PA NAME: "0/0-Optics0/0/0/21", DESCR: "Cisco 4x10GE QSFP+ LR-S Pluggable Optics Module" PID: QSFP-4x10G-LR-S , VID: V01 , SN: INL20200012 NAME: "0/0-Optics0/0/0/22-LANE1", DESCR: "Cisco 10G SFP LR Pluggable Optics Module" , VID: V01 , SN: SPC190707YS PID: SFP-10G-LR NAME: "0/0-Optics0/0/0/23", DESCR: "Cisco 40GE QSFP+ SR4 Pluggable Optics Module" , VID: V03 , SN: JFQ2033201H PID: OSFP-40G-SR4 NAME: "0/0-Optics0/0/0/24", DESCR: "Non-Cisco QSFP28 100G LR4 Pluggable Optics Module" PID: FTLC1151RDPL , VID: A0 , SN: UWD2QMM NAME: "0/0-Optics0/0/0/25-LANE1", DESCR: "Cisco 10G SFP ER Pluggable Optics Module" , VID: V02 , SN: ONT213100BW PID: SFP-10G-ER NAME: "0/RP0", DESCR: "Network Convergence System 1000 Controller" PID: NCS1K-CNTLR , VID: V04, SN: CAT2052B0FZ NAME: "Rack 0", DESCR: "Network Convergence System 1002 20 QSFP28/QSFP+ slots" , VID: V03, SN: CAT2116B170 PID: NCS1002-K9 NAME: "0/FT0", DESCR: "Network Convergence System 1000 Fan" PID: NCS1K-FTA , VID: V01, SN: N/A NAME: "0/FT1", DESCR: "Network Convergence System 1000 Fan"

PID: NCS1K-FTA , VID: V01, SN: N/A
NAME: "0/FT2", DESCR: "Network Convergence System 1000 Fan"
PID: NCS1K-FTA , VID: V01, SN: N/A
NAME: "0/PM0", DESCR: "Network Convergence System 1000 2KW AC PSU"
PID: NCS1K-2KW-AC , VID: V01, SN: POG2041J0EW
NAME: "0/PM1", DESCR: "Network Convergence System 1000 2KW AC PSU"
PID: NCS1K-2KW-AC , VID: V01, SN: POG2041J01C

#### What to do next

Verify the software version of the NCS 1002. For more information, see Verifying the Software Version, on page 8

### **Verifying the Software Version**

The NCS 1002 is shipped with a pre-installed Cisco IOS XR software. Verify that the latest version of the software is installed. If a newer version is available, perform a system upgrade. This will install the newer version of the software and provide the latest feature set on the NCS 1002.

#### show version

Displays the software version and details such as system uptime in the Cisco IOS XR EXEC mode.

#### **Example:**

```
RP/0/RP0/CPU0:ios# show version
Tue Nov 10 23:02:37.683 UTC
Cisco IOS XR Software, Version 6.0.0.26I
Copyright (c) 2013-2015 by Cisco Systems, Inc.
Build Information:
Built By : xxxx
Built On : Tue Dec 1 17:02:18 PST 2015
Build Host : build-lnx-100
Workspace : /auto/build-lnx-106-san1/r60x-ws6/nightly_r60x/151201B_ncs1k/workspace
Version : 6.0.0.26I
Location : /opt/cisco/XR/packages/
cisco NCS1K () processor
System uptime is 4 days, 12 hours, 20 minutes
```

#### What to do next

Verify the result to ascertain whether a system upgrade is required. If the upgrade is required, see the *System Setup and Software Installation Guide for Cisco NCS 1000 Series.* 

### **Troubleshooting the Management Interface**

#### Before you begin

Management interface should be configured.

#### **Step 1 show interfaces mgmtEth** *instance*

Displays the management interface configuration.

#### Example:

```
RP/0/RP0/CPU0:ios# show interfaces MgmtEth 0/RP0/CPU0/0
Fri Nov 13 19:42:29.716 UTC
MgmtEth0/RP0/CPU0/0 is administratively down, line protocol is administratively down
  Interface state transitions: 0
 Hardware is Management Ethernet, address is badb.adba.d098 (bia badb.adba.d098)
  Internet address is 10.58.227.183/24
 MTU 1514 bytes, BW 100000 Kbit (Max: 100000 Kbit)
    reliability 255/255, txload 0/255, rxload 0/255
 Encapsulation ARPA,
  Full-duplex, 100Mb/s, CX, link type is autonegotiation
  loopback not set,
 ARP type ARPA, ARP timeout 04:00:00
  Last input never, output never
  Last clearing of "show interface" counters never
  5 minute input rate 0 bits/sec, 0 packets/sec
  5 minute output rate 0 bits/sec, 0 packets/sec
     O packets input, O bytes, O total input drops
     0 drops for unrecognized upper-level protocol
     Received 0 broadcast packets, 0 multicast packets
             0 runts, 0 giants, 0 throttles, 0 parity
     0 input errors, 0 CRC, 0 frame, 0 overrun, 0 ignored, 0 abort
     0 packets output, 0 bytes, 0 total output drops
     Output 0 broadcast packets, 0 multicast packets
     0 output errors, 0 underruns, 0 applique, 0 resets
     0 output buffer failures, 0 output buffers swapped out
     0 carrier transitions
```

a) In the above result, the management interface is administratively down. Use the **no shut** command to enable the management interface.

The following example shows sample output from the **show running-config interface mgmtEth** command when the management interface is in the no shut state.

```
RP/0/RP0/CPU0:ios#show running-config interface mgmtEth 0/RP0/CPU0/0
Fri Nov 13 19:42:54.368 UTC
interface MgmtEth0/RP0/CPU0/0
ipv4 address 10.58.227.183 255.255.255.0
!
```

You can also use the **show interfaces summary** and **show interfaces brief** commands in the Cisco IOS XR EXEC mode to verify the management interface status.

• The following example shows sample output from the show interfaces summary command.

```
RP/0/RP0/CPU0:ios# show interfaces summary
Sun Nov 15 19:31:46.469 UTC
```

| Interface Type | Total | UP | Down | Admin Down |
|----------------|-------|----|------|------------|
|                |       |    |      |            |
| ALL TYPES      | 2     | 2  | 0    | 0          |
|                | 1     | 1  | 0    | 0          |
| IFT_ETHERNET   | Ţ     | Ţ  | 0    | 0          |
| IFT_NULL       | 1     | 1  | 0    | 0          |

• The following example shows sample output from the **show interfaces brief** command.

RP/0/RP0/CPU0:ios# show interfaces brief Sun Nov 15 19:31:41.806 UTC

| Intf           | Intf  | LineP | Encap | MTU    | BW     |
|----------------|-------|-------|-------|--------|--------|
| Name           | State | State | Type  | (byte) | (Kbps) |
| Nu0            | up    | up    | Null  | 1500   | 0      |
| Mg0/RP0/CPU0/0 | up    | up    | ARPA  | 1514   | 100000 |

**Step 2** When the line protocol is down, you must verify the Layer 3 connectivity. You can perform the following steps.

- a) Check the Ethernet cable connection and physical connectivity of the NCS 1002 to get the line protocol up.
- b) Ensure ARP connectivity.
- c) Use the **ping** command to check reachability and network connectivity on the IP network.
- d) Verify the static IP and default gateway configuration.

### **Troubleshooting Slice Provisioning**

Step 1 show hw-module slice slicenumber

Displays details of the slice provisioning.

#### Example:

```
RP/0/RP0/CPU0:ios# show hw-module slice 3
Fri Nov 6 10:12:16.684 UTC
Slice ID: 3
Status: Provisioning Failed [ETNA Config Failure]
Client Bitrate: 100
Trunk Bitrate: 100
```

In the above example, the slice provisioning has failed because of an ETNA configuration failure.

Some of the failure reasons that can appear in the command output are:

- CFG INIT Config Failure—Indicates DP FPGA download issue.
- PPM Config Failure—Indicates PPM Driver failure.
- CDR Config Failure—Indicates CDR failure.
- ETNA Config Failure—Indicates ETNA device or programming failure.
- DP FPGA Config Failure—Indicates DP FPGA programming failure.

# Step 2upgrade hw-module slice slice\_number re-provisionReprovisions the slice.

**Step 3** Reload the Cisco IOS-XR if reprovisioning the slice does not work.

# **Troubleshooting Environmental Parameters**

Some of the common environmental problems are listed below.

- Fan failure
- · Fan not detected
- · Fan speed problem
- Power module fails
- Power module not detected
- · Temperature of the device exceeds a threshold value
- · Voltage of the device exceeds a threshold value

#### Step 1 admin

Enters system admin EXEC mode.

#### Example:

RP/0/RP0/CPU0:ios# admin

```
      Step 2
      show environment [all | fan | power | voltages | current | temperatures ] [ location | location]

      Displays the environmental parameters of the NCS 1002.
```

#### **Example:**

The following example shows sample output from the show environment command with the fan keyword.

| Location | FRU Type    | Fan | speed (rpm<br>FAN_0 |
|----------|-------------|-----|---------------------|
| 0/FT0    | NCS1K-FTA   |     | 4800                |
| 0/FT1    | NCS1K-FTA   |     | 4800                |
| 0/FT2    | NCS1K-FTA   |     | 4680                |
| 0/PM1    | NCS1K-2KW-2 | AC  | 8064                |

The table below lists the temperature threshold values for the different fan speeds.

| Fan speed (rpm) | Rising Min<br>Temperature (°C) | Rising Max<br>Temperature (°C) | Falling Max<br>Temperature (°C) | Falling Min<br>Temperature (°C) |
|-----------------|--------------------------------|--------------------------------|---------------------------------|---------------------------------|
| 4800            | -127                           | 28                             | 27                              | -127                            |
| 5500            | 29                             | 30                             | 29                              | 28                              |
| 8500            | 31                             | 36                             | 35                              | 30                              |
| 10500           | 37                             | 41                             | 40                              | 36                              |
| 12500           | 42                             | 44                             | 43                              | 41                              |
| 14500           | 45                             | 127                            | 127                             | 44                              |

The following example shows sample output from the **show environment** command with the **temperatures** keyword.

sysadmin-vm:0\_RP0# show environment temperatures location 0/RP0 Tue Feb 27 10:32:38.967 UTC

| Location | TEMPERATURE<br>Sensor | Value<br>(deg C) | Crit<br>(Lo) | Major<br>(Lo) | Minor<br>(Lo) | Minor<br>(Hi) | Major<br>(Hi) | Crit<br>(Hi) |
|----------|-----------------------|------------------|--------------|---------------|---------------|---------------|---------------|--------------|
| 0/RP0    |                       |                  |              |               |               |               |               |              |
|          | Thermistor 1          | 27               | -10          | 0             | 0             | 55            | 55            | 85           |
|          | Thermistor 2          | 28               | -10          | 0             | 0             | 55            | 55            | 85           |
|          | Hot Spot Temperature  | 26               | -10          | 0             | 0             | 55            | 55            | 85           |

The following example shows sample output from the **show environment** command with the **power** keyword.

```
sysadmin-vm:0 RPO# show environment power
Tue Feb 13 15:29:54.827 UTC
_____
CHASSIS LEVEL POWER INFO: 0
Total output power capacity (Group 0 + Group 1) : 0W + 2000W
 Total output power required
                     : 225W
 Total power input
                          :
                             895W
 Total power output
                             833W
                          :
Power Group 1:
Power Supply -----Input---- ----Output--- Status
Module Type Volts Amps Volts Amps
             Volts Amps Volts Amps
       Туре
_____
 0/PM1
      2kW-AC
             229.5 3.9 12.0 69.4 OK
Total of Power Group 1: 895W/ 3.9A 833W/ 69.4A
_____
 Location Card Type
                  Power Power Status
                  Allocated Used
                  Watts Watts
0/0 S-L-NCS1K-P0 70
                          -
                              RESERVED
       NCS1002--RP 35
NCS1K-FTA 40
40
 0/RP0
                           _
                               ON
      NCS1K-FTA
 0/FT0
                         -
                              ON
 0/FT1 NCS1K-FTA
0/FT2 NCS1K-FTA
                   40
                          -
                               ON
                    40
 0/FT2
       NCS1K-FTA
                           _
                               ON
```

The following example shows sample output from the show environment command with the voltages keyword.

| Thu Aug  | 6 09:35:09.211 UTC |               |              |               |               |              |  |
|----------|--------------------|---------------|--------------|---------------|---------------|--------------|--|
| Location | VOLTAGE<br>Sensor  | Value<br>(mV) | Crit<br>(Lo) | Minor<br>(Lo) | Minor<br>(Hi) | Crit<br>(Hi) |  |
| 0/RP0    |                    |               |              |               |               |              |  |
| !        | VP1P0 CPU          | 1200          | 900          | 950           | 1050          | 1100         |  |
| !        | CPU CORE VCC       | 1200          | 900          | 950           | 1050          | 1100         |  |
| !        | CPU_CORE_VNN       | 1200          | 900          | 950           | 1050          | 1100         |  |
| !        | VP1P1              | 1200          | 990          | 1050          | 1160          | 1210         |  |
|          | VP1P2              | 1200          | 1080         | 1140          | 1260          | 1320         |  |
| !        | VP1P35 DDR         | 1200          | 1220         | 1280          | 1420          | 1490         |  |
| !        | VP1P35             | 1200          | 1220         | 1280          | 1420          | 1490         |  |
| !        | VP1P5              | 1200          | 1350         | 1430          | 1580          | 1650         |  |
| !        | VP1P8 CPU          | 1200          | 1620         | 1710          | 1890          | 1980         |  |
| !        | VP3P3 STBY         | 1200          | 2970         | 3140          | 3470          | 3630         |  |
| !        | VP3P3              | 1200          | 2970         | 3140          | 3470          | 3630         |  |
| !        | VP5P0              | 1200          | 4500         | 4750          | 5250          | 5500         |  |
| !        | VP12P0             | 1200          | 10800        | 11400         | 12600         | 13200        |  |
| !        | VREF               | 1200          | 2430         | 2570          | 2840          | 2970         |  |
| !        | 12V Input Voltage  | 1200          | 8000         | 10000         | 14000         | 16000        |  |
|          |                    |               |              |               |               |              |  |

sysadmin-vm:0\_RP0# show environment voltages location 0/RP0
Thu Aug 6 09:35:09.211 UTC

#### **Step 3** show inventory

Displays inventory information for all the physical entities of the NCS 1002.

RP/0/RP0/CPU0:ios# show inventory RP/0/RP0/CPU0:ios#show inventory Fri May 18 10:46:51.323 UTC NAME: "0/0", DESCR: "Network Convergence System 1002 20 QSFP28/QSFP+ slots" PID: NCS1002-K9 , VID: V03, SN: CAT2116B170 NAME: "0/0-Optics0/0/0/1", DESCR: "Non-Cisco QSFP28 100G LR4 Pluggable Optics Module" PID: SPQCELRCDFB , VID: 01 , SN: G9I2011804 NAME: "0/0-Optics0/0/0/4", DESCR: "Non-Cisco QSFP28 100G LR4 Pluggable Optics Module" , VID: 01 , SN: INGAJ0930306 PID: TR-FC13L-N00 NAME: "0/0-Optics0/0/0/6", DESCR: "Cisco CFP2 DWDM Pluggable Optics" PID: ONS-CFP2-WDM , VID: V01 , SN: OUK1936006S NAME: "0/0-Optics0/0/0/7", DESCR: "Cisco 4x10GE QSFP+ LR-S Pluggable Optics Module" PID: QSFP-4X10G-LR-S , VID: V02 , SN: INL20410069 NAME: "0/0-Optics0/0/0/8-LANE1", DESCR: "Cisco 10G SFP LR Pluggable Optics Module" PID: SFP-10G-LR , VID: V01 , SN: SPC1907074R NAME: "0/0-Optics0/0/0/9", DESCR: "Cisco 40GE QSFP+ SR4 Pluggable Optics Module" PID: QSFP-40G-SR4 , VID: V03 , SN: JFQ20332088 NAME: "0/0-Optics0/0/0/10", DESCR: "Non-Cisco QSFP28 100G LR4 Pluggable Optics Module" , VID: 01 , SN: GAV2008935 PID: SPQCELRCDFB NAME: "0/0-Optics0/0/0/11-LANE1", DESCR: "Cisco 10G SFP LR Pluggable Optics Module" PID: SFP-10G-LR , VID: V01 , SN: SPC190707YP NAME: "0/0-Optics0/0/0/17-LANE1", DESCR: "Cisco 10G SFP SR Pluggable Optics Module" PID: SFP-10G-SR , VID: V03 , SN: JUR1904073P NAME: "0/0-Optics0/0/0/18", DESCR: "Non-Cisco QSFP28 100G LR4 Pluggable Optics Module" PID: FTLC1151RDPL , VID: A0 , SN: UVE1C6C NAME: "0/0-Optics0/0/0/19", DESCR: "Cisco CFP2 DWDM Pluggable Optics" PID: ONS-CFP2-WDM , VID: V05 , SN: OVE204404PA

NAME: "0/0-Optics0/0/0/21", DESCR: "Cisco 4x10GE QSFP+ LR-S Pluggable Optics Module" PID: QSFP-4x10G-LR-S , VID: V01 , SN: INL20200012 NAME: "0/0-Optics0/0/0/22-LANE1", DESCR: "Cisco 10G SFP LR Pluggable Optics Module" , VID: V01 , SN: SPC190707YS PID: SFP-10G-LR NAME: "0/0-Optics0/0/0/23", DESCR: "Cisco 40GE OSFP+ SR4 Pluggable Optics Module" PID: QSFP-40G-SR4 , VID: V03 , SN: JFQ2033201H NAME: "0/0-Optics0/0/0/24", DESCR: "Non-Cisco QSFP28 100G LR4 Pluggable Optics Module" , VID: A0 , SN: UWD2QMM PID: FTLC1151RDPL NAME: "0/0-Optics0/0/0/25-LANE1", DESCR: "Cisco 10G SFP ER Pluggable Optics Module" PID: SFP-10G-ER , VID: V02 , SN: ONT213100BW NAME: "0/RP0", DESCR: "Network Convergence System 1000 Controller" PID: NCS1K-CNTLR , VID: V04, SN: CAT2052B0FZ NAME: "Rack 0", DESCR: "Network Convergence System 1002 20 QSFP28/QSFP+ slots" PID: NCS1002-K9 , VID: V03, SN: CAT2116B170 NAME: "0/FT0", DESCR: "Network Convergence System 1000 Fan" , VID: V01, SN: N/A PID: NCS1K-FTA NAME: "0/FT1", DESCR: "Network Convergence System 1000 Fan" PID: NCS1K-FTA , VID: V01, SN: N/A NAME: "0/FT2", DESCR: "Network Convergence System 1000 Fan" PID: NCS1K-FTA , VID: V01, SN: N/A NAME: "0/PM0", DESCR: "Network Convergence System 1000 2KW AC PSU" PID: NCS1K-2KW-AC , VID: V01, SN: POG2041J0BW NAME: "0/PM1", DESCR: "Network Convergence System 1000 2KW AC PSU" PID: NCS1K-2KW-AC , VID: V01, SN: POG2041J01C

#### What to do next

Environment parameter anomalies are logged in the syslog. Hence, if an environment parameter displayed in the **show environment** command output is not as expected, check the syslog using the **show logging** command. The syslog provides details on any logged problems.

### Troubleshooting Firmware Upgrade Failure

**Step 1** show hw-module fpd

Verify the firmware version. Displays the firmware information of various hardware components of the NCS 1002.

The following example is for Release 6.0.1:

```
RP/0/RP0/CPU0:ios# show hw-module fpd
Tue Apr 12 09:04:14.935 UTC
FPD Versions
```

Location Card type HWver FPD device ATR Status Running Programd \_\_\_\_\_ 0/0 NCS1002 2.4 CDSP PORT 05 CURRENT 3.56 3.56 0/0 NCS1002 2.4 CDSP PORT 06 CURRENT 3.56 3.56 CURRENT 3.56 3.56 NCS1002 2.4 CDSP\_PORT\_12 0/0 NCS1002 2.4 CDSP PORT 13 CURRENT 3.56 3.56 0/0 UPGD FAIL NCS1002 CDSP PORT 19 0/0 CURRENT 3.56 3.56 NCS1002 2.4 CDSP PORT 20 0/0 CURRENT 3.56 3.56 NCS1002 2.4 CDSP PORT 26 0/0 0/0 NCS1002 2.4 CDSP\_PORT\_27 CURRENT 3.56 3.56 NOT READY 0/0 NCS1002 CFP2\_PORT\_05 NCS1002 2.0 CFP2 PORT 06 0/0 CURRENT 4.38 4.38 NOT READY NCS1002 CFP2\_PORT\_12 0/0 NOT READY 0/0 NCS1002 CFP2 PORT 13 NOT READY CURRENT 5.19 5.19 NOT READY NOT READY 0/0 NCS1002 CFP2 PORT 19 NCS1002 2.1 CFP2\_PORT\_20 0/0 0/0 NCS1002 CFP2\_PORT\_26 CFP2 PORT 27 0/0 NCS1002 NOT READY NCS1002 0.1 CTRL BKP LOW B CURRENT 1.22 0/0 NCS1002 0.1 CTRL BKP UP B CURRENT 1.22 0/0 CURRENT 1.22 1.22 NCS1002 0.1 CTRL\_FPGA\_LOW 0/0 CURRENT 1.22 1.22 0/0 NCS1002 0.1 CTRL\_FPGA\_UP 0/RP0 NCS1K-CNTLR-K9 0.1 BIOS Backup BS CURRENT 13.10 0/RP0 NCS1K-CNTLR-K9 0.1 BIOS Primary S CURRENT 13.10 13.10 0/RP0 NCS1K-CNTLR-K9 0.1 Daisy Duke BKP BS CURRENT 0.15 0/RP0 NCS1K-CNTLR-K9 0.1 Daisy Duke FPGA S CURRENT 0.15 0.15

In the above output, the Status of the CDSP\_PORT\_19 is UPGD FAIL. For more information on the different states of the firmware, see Verifying the Firmware Version, on page 16.

#### **Step 2 show hw-module slice** *slice\_number*

Displays the slice and Datapath FPGA (DP FPGA) information of the NCS 1002.

The following example is for Release 6.0.1:

#### Example:

```
RP/0/RP0/CPU0:ios# show hw-module slice 2
Tue Apr 12 09:09:24.527 UTC
Slice ID: 2
Status: Provisioned
Client Bitrate: 40
Trunk Bitrate: 200
DP FPGA Version: F-203
HW Status: CURRENT
Client Port - Trunk Port CoherentDSP0/0/0/20
Traffic Split Percentage
FortyGigECtrlr0/0/0/14 100
FortyGigECtrlr0/0/0/15 100
FortyGigECtrlr0/0/0/15 100
FortyGigECtrlr0/0/0/16 100
FortyGigECtrlr0/0/0/17 100
FortyGigECtrlr0/0/0/18 100
```

In the above output, DP FPGA Version indicates the image of the datapath FPGA. Here, F-203 is the image version of the 40 G image. The CURRENT value of the HW Status parameter indicates that the firmware version is the latest.

T indicates 10 G and H indicates 100 G image versions. If Need UPG appears in the output, you must upgrade the slice to get the updated DP FPGA using the **upgrade hw-module slice** *slice\_number* **re-provision** command.

#### What to do next

Upgrade the required firmware by using the **upgrade hw-module location 0/0 fpd** *fpd\_device\_name* command or update all the FPDs using the **upgrade hw-module location all fpd** *fpd\_device\_name* command in the Cisco IOS XR EXEC mode. After an upgrade is completed, the Status column shows RLOAD REQ if the ISO image requires reload.

#### If Reload is Required

If the FPGA location is 0/RP0, use the **admin hw-module location 0/RP0 reload** command. This command reboots only the CPU. Hence, the traffic is not impacted. If the FPGA location is 0/0, use the **admin hw-module location all reload** command. This command reboots the chassis. Hence, the traffic is impacted. After the reload is completed, the new FPGA runs the current version.

### Verifying the Firmware Version

The firmware on various hardware components of the NCS 1002 must be compatible with the installed Cisco IOS XR image. Incompatibility might cause the NCS 1002 to malfunction.

#### **Step 1** show hw-module fpd

Verify the firmware version. Displays the firmware information of various hardware components of the NCS 1002.

In Release 6.0.1, the following example displays the firmware information of various hardware components of the NCS 1002.

```
RP/0/RP0/CPU0:ios# show hw-module fpd
Tue Apr 12 09:04:14.935 UTC
FPD Versions
_____
Location Card type HWver FPD device ATR Status Running Programd
      _____
0/0
       NCS1002 2.4 CDSP PORT 05 CURRENT 3.56 3.56
0/0
       NCS1002 2.4 CDSP PORT 06
                                  CURRENT 3.56 3.56
                                  CURRENT 3.56 3.56
       NCS1002 2.4 CDSP PORT 12
0/0
       NCS1002 2.4 CDSP_PORT_13
0/0
                                  CURRENT 3.56 3.56
       NCS1002 2.4 CDSP_PORT_19
                                   CURRENT 3.56 3.56
0/0
0/0
       NCS1002 2.4 CDSP PORT 20
                                    CURRENT 3.56 3.56
                                    CURRENT 3.56 3.56
0/0
       NCS1002 2.4 CDSP PORT 26
0/0
       NCS1002 2.4 CDSP PORT 27
                                   CURRENT 3.56 3.56
0/0
       NCS1002 CFP2 PORT 05
                                   NOT READY
       NCS1002 2.0 CFP2 PORT 06
                                   CURRENT 4.38 4.38
0/0
       NCS1002 CFP2_PORT_12
                                    NOT READY
0/0
0/0
       NCS1002
                 CFP2 PORT
                           13
                                    NOT READY
0/0
       NCS1002 CFP2 PORT 19
                                    NOT READY
0/0
       NCS1002 2.1 CFP2 PORT 20
                                   CURRENT 5.19 5.19
0/0
       NCS1002 CFP2 PORT 26
                                   NOT READY
0/0
       NCS1002
                 CFP2 PORT 27
                                   NOT READY
       NCS1002 0.1 CTRL BKP_LOW B
0/0
                                    CURRENT 1.22
0/0
       NCS1002 0.1 CTRL BKP UP B
                                    CURRENT 1.22
0/0
       NCS1002 0.1 CTRL FPGA LOW
                                    CURRENT 1.22 1.22
```

```
0/0 NCS1002 0.1 CTRL_FPGA_UP CURRENT 1.22 1.22
0/RP0 NCS1K-CNTLR-K9 0.1 BIOS_Backup BS CURRENT 13.10
0/RP0 NCS1K-CNTLR-K9 0.1 BIOS_Primary S CURRENT 13.10 13.10
0/RP0 NCS1K-CNTLR-K9 0.1 Daisy_Duke_BKP BS CURRENT 0.15
0/RP0 NCS1K-CNTLR-K9 0.1 Daisy_Duke_FPGA S CURRENT 0.15 0.15
```

In the above output, some of the significant fields are:

- FPD Device—Name of the hardware component such as FPD, CFP, and so on.
- ATR—Attribute of the hardware component. Some of the attributes are:
  - B—Backup Image
  - S—Secure Image
  - P-Protected Image
- Status—Upgrade status of the firmware. The different states are:
  - CURRENT—The firmware version is the latest version.
  - READY—The firmware of the FPD is ready for an upgrade.
  - NOT READY—The firmware of the FPD is not ready for an upgrade.
  - NEED UPGD—A newer firmware version is available in the installed image. It is recommended that an upgrade be performed.
  - RLOAD REQ—The upgrade has been completed, and the ISO image requires a reload.
  - UPGD DONE—The firmware upgrade is successful.
  - UPGD FAIL—The firmware upgrade has failed.
  - BACK IMG—The firmware is corrupted. Reinstall the firmware.
  - UPGD SKIP—The upgrade has been skipped because the installed firmware version is higher than the one available in the image.
- Running—Current version of the firmware running on the FPD.

**Note** CFP2 upgrade is not supported in 6.0.

#### **Step 2 show hw-module slice** *slice\_number*

Displays the slice and Datapath FPGA (DP-FPGA) information of the NCS 1002.

In Release 6.0.1, the following example displays the slice and DP-FPGA of the NCS 1002.

```
RP/0/RP0/CPU0:ios# show hw-module slice 2
Tue Apr 12 09:09:24.527 UTC
Slice ID: 2
Status: Provisioned
Client Bitrate: 40
Trunk Bitrate: 200
DP FPGA Version: F-203
HW Status: CURRENT
```

```
Client Port - Trunk Port CoherentDSP0/0/0/20
Traffic Split Percentage
FortyGigECtrlr0/0/0/14 100
FortyGigECtrlr0/0/0/15 100
FortyGigECtrlr0/0/0/16 100
FortyGigECtrlr0/0/0/17 100
FortyGigECtrlr0/0/0/18 100
```

In the above output, DP FPGA Version indicates the image of the datapath FPGA. Here, F-203 is the image version of the 40 G image. The CURRENT value of the HW Status parameter indicates that the firmware version is the latest.

T indicates 10 G and H indicates 100 G image versions. If Need UPG appears in the output, you must upgrade the slice to get the updated DP FPGA using the **upgrade hw-module slice** *slice\_number* **re-provision** command.

The different Status are:

- Provisioned—Indicates slice is provisioned
- Provisioning in progress—Indicates slice provisioning is in progress
- Not provisioned—Indicates slice is not provisioned
- Provisioning Failed—Indicates slice provisioning has failed. For more information, see Troubleshooting Slice Provisioning, on page 10.

# **Troubleshooting Optical Connectivity**

The following topics are discussed:

### **Using Loopbacks**

Use loopbacks to test newly created circuits before running live traffic or to logically locate the source of a network failure.

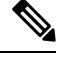

**Note** Internal and line loopback modes are supported only on 10 G client Ethernet and trunk Coherent DSP ports.

Line loopback

A line loopback tests the line interface unit (LIU) of the device, the electrical interface assembly (EIA), and related cabling. After applying a line loopback on a port, use a test set to run traffic over the loopback. A successful line loopback isolates the LIU, the EIA, or the cabling plant as the potential cause of a network problem. You can verify issues related to the fiber and pluggables using this loopback.

Internal loopback

An internal loopback tests the data path as it passes through various components of the device and loops back. After applying an internal loopback on a port, use a test set to run traffic over the loopback. You can verify issues related to the programming of the device using this loopback.

You can use loopback to troubleshoot some of the following problems in the client or trunk ports.

- No incoming traffic
- Link is down
- Incoming cyclic redundancy check (CRC) errors
- · No outgoing traffic
- LOS at the trunk port

For 10 G mode, individual ports can be put in loopback (internal or line) on a per lane basis by applying the corresponding configuration on the 10G controller.

#### Before you begin

To create a loopback on a port, the port must be in the maintenance administrative state.

### Step 1 configure Enters the configuration mode. Example: RP/0/RP0/CPU0:ios# configure Step 2 controller controllertype R/S/I/P Enters the Ethernet controller configuration mode. Example: RP/0/RP0/CPU0:ios(config)# controller TenGigECtrlr 0/0/0/11/1 Step 3 sec-admin-state maintenance Configures the Ethernet controller in the maintenance administrative state. Example: RP/0/RP0/CPU0:ios(config-eth-ctrlr)# sec-admin-state maintenance Step 4 commit Saves the configuration changes and remains within the configuration session. **Example:** RP/0/RP0/CPU0:ios(config-eth-ctrlr)# commit Step 5 You can configure either terminal (internal) loopback or facility (line) loopback. a) loopback internal Configures internal loopback. Example: RP/0/RP0/CPU0:ios(config-eth-ctrlr)# loopback internal b) loopback line Configures line loopback.

#### Example:

RP/0/RP0/CPU0:ios(config-eth-ctrlr)# loopback line

#### Step 6 commit

Saves the configuration changes and remains within the configuration session.

#### Example:

RP/0/RP0/CPU0:ios(config-eth-ctrlr)# commit

**Step 7** You can verify the internal or line loopback configuration using the following show commands.

#### a) show controllers controllertype R/S/I/P

Displays status and configuration information about the controller.

**Note** In the maintenance mode, all alarms are suppressed and the **show alarms** command will not show the alarms details. Use the **show controllers** *controllertype R/S/I/P* to view the client and trunk alarms.

#### **Example:**

The following example shows the line loopback configured on the Ethernet controller.

```
RP/0/RP0/CPU0:ios# show controllers TenGigECtrlr 0/0/0/1/1
Tue Dec 1 19:19:47.620 UTC
Operational data for interface TenGigECtrlr0/0/0/1/1:
```

State:

```
Administrative state: enabled
   Operational state: Down (Reason: State undefined)
    LED state: Red On
   Maintenance: Enabled
   AINS Soak: None
   Laser Squelch: Disabled
Phy:
   Media type: Not known
   Alarms:
       Current:
           Loss of Frequency Sync Data
Autonegotiation disabled.
Operational values:
   Speed: 10Gbps
    Duplex: Full Duplex
   Flowcontrol: None
   Loopback: Line
    Inter-packet gap: standard (12)
```

#### b) show running-config

Displays the NCS 1002 configuration.

```
RP/0/RP0/CPU0:ios# show running-config
...
<snip>
controller TenGigECtrlr0/0/0/1/1
loopback line
sec-admin-state maintenance
```

L

... <snip>

### **Using Link Layer Discovery Protocol Snooping**

LLDP snooping is enabled on the Ethernet controllers when you provision the controllers. You can use LLDP snooping to troubleshoot problems in the client ports. For example, to verify the far end device connected to the client interface. You can troubleshoot connectivity issues using LLDP snooping using the following procedure.

#### show controllers controller lldp-snoop

Displays the MAC address. Verify that the MAC address displayed is same as the MAC address of the traffic generating port. In Release 6.0.1, you can view more details about the LLDP neighbor.

| RP/0/RP0/CPU0:ios# show controllers fortyGigECtrlr 0/0/0/7 lldp-snoop<br>Thu Aug 30 02:47:18.208 UTC |                                                                                                    |  |  |  |  |  |
|----------------------------------------------------------------------------------------------------|----------------------------------------------------------------------------------------------------|--|--|--|--|--|
| LLDP Neighbor                                                                                        | r Snoop Data                                                                                        |  |  |  |  |  |
| Capability codes:<br>(R) Router, (I<br>(W) WLAN Acces                                                | B) Bridge, (T) Telephone, (C) DOCSIS Cable Device<br>SS Point, (P) Repeater, (S) Station, (O) Other |  |  |  |  |  |
| Local Controller:                                                                                    | fortyGigECtrlr0/0/0/7                                                                               |  |  |  |  |  |
| Source MAC Address:                                                                                  | 0010.9400.0001                                                                                      |  |  |  |  |  |
| Chassis ID:                                                                                          | 192.0.2.2                                                                                           |  |  |  |  |  |
| Port ID:                                                                                             | 0010.9400.0001                                                                                      |  |  |  |  |  |
| Port Description:                                                                                    | Spirent Port                                                                                        |  |  |  |  |  |
| System Name:                                                                                         | not advertised                                                                                      |  |  |  |  |  |
| System Description:                                                                                  | Spirent Test Center                                                                                 |  |  |  |  |  |
| Hold Time(TTL):                                                                                      | 99 seconds                                                                                          |  |  |  |  |  |
| System Capabilities:                                                                                 | N/A                                                                                                 |  |  |  |  |  |
| Enabled Capabilities:                                                                                | N/A                                                                                                 |  |  |  |  |  |
| Management Address:                                                                                  | not advertised                                                                                      |  |  |  |  |  |
| LLDP Packet Drop<br>enabled:                                                                         | FALSE                                                                                               |  |  |  |  |  |
| RX LLDP Packet<br>Count:                                                                             | 88                                                                                                  |  |  |  |  |  |
| RP/0/RP0/CP0:                                                                                        | ios#                                                                                                |  |  |  |  |  |

### **Using Trail Trace Identifier**

A Trail Trace Identifier (TTI) is used for verifying the optical connection on the trunk side.

Use the following procedure to configure and verify the TTI.

#### **Step 1 controller coherentDSP** *R/S/I/P* **tti** {**sent** | **expected**} **ascii** *string*

Configures the transmit and expected TTI strings. The ASCII text string can be a maximum of 64 characters. The TTI string has to be configured on both the trunk ports that are inter-connected to each other. If a pattern mismatch occurs, a TIM alarm is raised.

**Note** Source Access Point Identifier (SAPI), Destination Access Point Identifier (DAPI), and operator inputs are not supported.

#### Example:

```
RP/0/RP0/CPU0:ios(config)# controller coherentDSP 0/0/0/12 tti sent ascii abc
RP/0/RP0/CPU0:ios(config)# controller coherentDSP 0/0/0/12 tti expected ascii abc
```

#### **Step 2** show controller coherentDSP *R/S/I/P*

Displays details of the coherent DSP controller. Verify the transmit and expected TTI strings.

```
RP/0/RP0/CPU0:ios# show controll coherentDSP 0/0/0/6
Tue Nov 17 22:57:20.724 UTC
Port
                                             : CoherentDSP 0/0/0/6
Controller State
                                             : Down
Secondary State
                                             : Normal
Derived State
                                             : In Service
Loopback mode
                                             : None
BER Thresholds
                                             : SF = 1.0E-5 SD = 1.0E-7
Performance Monitoring
                                             : Enable
Alarm Information:
LOS = 2 LOF = 1 LOM = 2
OOF = 0 OOM = 0 AIS = 0
IAE = 0 BIAE = 0 SF BER = 0
SD BER = 0 BDI = 0 TIM = 0
FECMISMATCH = 0 FEC-UNC = 0
                                             : LOS
Detected Alarms
OTU TTI Sent
    OPERATOR SPECIFIC ASCII
                                             : abc
                                             :
                                             : 6162630000000000000000000000000
    OPERATOR SPECIFIC HEX
                                             OTU TTI Received
    OPERATOR SPECIFIC ASCII
                                             : abc
                                             :
```

L

| OPERATOR SPECIFIC HEX   | : 61626300000000000000000000000000<br>: 0000000000 |
|-------------------------|----------------------------------------------------|
| OTU TTI Expected        |                                                    |
| OPERATOR SPECIFIC ASCII | : abc                                              |
|                         | :                                                  |
| OPERATOR SPECIFIC HEX   | : 6162630000000000000000000000000                  |
|                         | : 0000000000000000000000000000000000000            |
| FEC mode                | : Soft-Decision 7                                  |
| Network SRLG values     | : Not Configured                                   |

#### **Step 3** show alarms brief card location *R/S/I/P* active

Displays details of the alarms in brief. Verify the transmit and expected TTI strings.

#### Example:

```
RP/0/RP0/CPU0:ios# show alarms brief card location 0/RP0/CPU0 active
Sat Feb 17 11:45:24.590 UTC
```

| Active Ala        | rms                 |           |              |         |                       |         |            |       |       |
|-------------------|---------------------|-----------|--------------|---------|-----------------------|---------|------------|-------|-------|
| Location Se       | everity G           | roup S    | Set Time     |         | Description           |         |            |       |       |
|                   |                     |           |              |         |                       |         |            |       |       |
| 0/0<br>Indentifie | Minor<br>er Mismato | OTN<br>ch | 02/17/2015 1 | 1:44:22 | CoherentDSP0/0/0/13 - | Section | Monitoring | Trail | Trace |

#### What to do next

- 1. If the transmit or expected string was changed, restore the original string.
- 2. Use a loopback. For more information, see Using Loopbacks, on page 18.

# **Troubleshooting the Trunk Port**

#### Step 1 show controller coherentDSP R/S/I/P

Displays details of the coherent DSP controller.

```
RP/0/RP0/CPU0:ios# show controller coherentDSP 0/0/0/6

Tue Nov 17 22:57:20.724 UTC

Port : CoherentDSP 0/0/0/6

Controller State : Down

Secondary State : Normal

Derived State : In Service

Loopback mode : None

BER Thresholds : SF = 1.0E-5 SD = 1.0E-7
```

```
Performance Monitoring
                                     : Enable
Alarm Information:
LOS = 2 LOF = 1 LOM = 2
OOF = 0 OOM = 0 AIS = 0
IAE = 0 BIAE = 0 SF BER = 0
          BDI = 0 TIM = 0
SD BER = 0
\overline{FECMISMATCH} = 0 \overline{FEC-UNC} = 0
Detected Alarms
                                     : LOS
OTU TTI Sent
   OPERATOR SPECIFIC ASCII
                                     :
                                     OPERATOR SPECIFIC HEX
                                     OTU TTI Expected
   OPERATOR SPECIFIC ASCII
                                     :
    OPERATOR SPECIFIC HEX
                                     FEC mode
                                     : Soft-Decision 7
Network SRLG values
                                     : Not Configured
```

In the above output, you can verify the state of the controller and also verify the alarms related to the trunk port.

#### **Step 2** show controller optics *R/S/I/P*

Displays details of the optics controller.

```
RP/0/RP0/CPU0:ios# show controller optics 0/0/0/6
Tue Nov 17 22:54:38.244 UTC
Controller State: Down
Transport Admin State: In Service
Laser State: On
LED State: Red
Optics Status
        Optics Type: DWDM optics
        DWDM Carrier Info: C-Band, MSA ITU Channel=69, Frequency=192.70THz,
        Wavelength=1555.747nm
        Alarm Status:
         _____
        Detected Alarms: None
        LOS/LOL/Fault Status:
        ------
        Detected LOS/LOL/FAULT: None
        Alarm Statistics:
                                 LOW-RX-PWR = 0
        HIGH-RX-PWR = 1
        HIGH-TX-PWR = 0
                                 LOW-TX-PWR = 2
        HIGH-LBC = 5
                                 HIGH-DGD = 0
        OOR-CD = 0
                                  OSNR = 0
        WVL-OOL = 0
        Laser Bias Current = 3.0 %
        Actual TX Power = -0.76 dBm
        RX Power = -40.00 dBm
<truncated>
        Chromatic Dispersion 65 ps/nm
        Configured CD-MIN -70000 ps/nm CD-MAX 70000 ps/nm
        Second Order Polarization Mode Dispersion = 259.00 \text{ ps}^2
        Optical Signal to Noise Ratio = 29.50 dB
        Polarization Dependent Loss = 0.00 dB
```

Polarization Change Rate = 3.00 rad/s Differential Group Delay = 7.30 ps

In the above output, you can verify the state of the controller, LED state, wavelength, TX power, RX power, OSNR, and the alarms.

**Step 3** If there is an LOS alarm on the trunk port:

- a) Verify the fiber continuity to the port of the NCS 1002 and fix the fiber connection.
- b) Verify the wavelength and the channel mapping of the optics controllers. For more information, see Verifying Wavelength and Channel Mapping for Optics Controllers, on page 28.

#### What to do next

- 1. Verify the performance monitoring parameters of the Optics, and coherent DSP controllers. For more information, see Verifying the Performance Monitoring Parameters of Controllers, on page 29.
- 2. Use loopbacks. For more information, see Using Loopbacks, on page 18.
- 3. Use TTI. For more information, see Using Trail Trace Identifier, on page 22.

### **Troubleshooting Breakout Ports**

The client port can be enabled in normal mode or breakout mode. When the client bit rate is 10G, the mode is breakout mode. You must map a lane to a 10G port.

#### Before you begin

All the five client ports of the slice need to be configured with the same bit rate.

#### **Step 1** show controllers optics *R/S/I/P* pm current 15-min optics *lanenumber*

Displays the PM data for the optics controller.

In the following example, Lane 1 is monitored within the Optics 0/1/0/0 corresponding to the 10G Ethernet controller 0/1/0/0/1.

#### Example:

```
RP/0/RP0:ios# show controllers optics 0/1/0/0 pm current 15-min optics 1
Tue Feb 10 14:59:06.945 UTC
Optics in the current interval {14:45:00 - 14:59:05 Tue Feb 15 2015]
Optics current bucket type : Valid
                            Threshold(Min) TCA(enable) Threshold(Max) TCA(enable)
               AVG
         MTN
                       MAX
LBC[mA] : 735
                735
                       735
                              0
                                              NO
                                                          0
                                                                        NO
OPT[dBm]:-1.23
                -1.23 -1.23
                             2.5
                                              NO
                                                          3.5
                                                                        NO
OPR[dBm]:-1.07
                -1.07 -1.07 -23.98
                                              NO
                                                         -7.5
                                                                        NO
```

In the following example, Lane 2 is monitored within the Optics 0/1/0/0 corresponding to the 10G Ethernet controller 0/1/0/0/2.

RP/0/RP0:ios# show controllers optics 0/1/0/0 pm current 15-min optics 2 Tue Feb 10 14:59:10.936 UTC Optics in the current interval {14:45:00 - 14:59:11 Tue Feb 15 2015] Optics current bucket type : Valid MIN AVG MAX Threshold(Min) TCA(enable) Threshold(Max) TCA(enable) LBC[mA] : 770 770 770 0 NO 0 NO OPT[dBm]:-1.25 -1.25 -1.25 2.5 3.5 NO NO OPR[dBm]:-1.41 -1.41 -1.41 -23.98 NO -7.5 NO

#### **Step 2** show controllers optics*R/S/I/P*

Displays details about the optics controller.

In the following example, you can view the parameters for each lane of the Optics 0/2/0/0 controller.

#### Example:

RP/0/RP0/CPU0:ios# show controllers optics 0/2/0/0 Tue Feb 13 15:35:34.051 UTC optics: Driver is not sending wave channel number and grey wavelength. Controller State: Administratively Down Transport Admin State: Out Of Service Laser State: Off LED State: Off Optics Status Optics Type: Grey optics Alarm Status: Detected Alarms: None LOS/LOL/Fault Status: Detected LOS/LOL/FAULT: None Alarm Statistics: HIGH-RX-PWR = 0 LOW-RX-PWR = 0 HIGH-TX-PWR = 0 LOW-TX-PWR = 0 HIGH-LBC = 0Performance Monitoring: Enable Rx Low Threshold = -12.0 dBm Rx High Threshold = 4.9 dBm Tx Low Threshold = -10.1 dBm Tx High Threshold = 3.5 dBm Configured Tx Power = 0.00 dBm LBC High Threshold = 98 percentage Polarization parameters not supported by optics Network SRLG values: Not Configured Lane Laser Bias TX Power RX Power ---- ------1 18.9 % -1.04 dBm -7.44 dBm 2 19.2 % -1.05 dBm -10.84 dBm 3 24.3 % -1.16 dBm -8.45 dBm 4 19.3 % -1.09 dBm -10.50 dBm

#### Step 3 show tech-support ncs1k

Collects the output logs.

#### What to do next

Verify the PM parameters of the Ethernet Controller. For more information on these parameters, see Verifying the Performance Monitoring Parameters of Controllers, on page 29.

### **Troubleshooting Breakout Patch Panel**

**Step 1** show tech-support ncs1k

Collects the output logs to troubleshoot breakout patch panel.

Step 2Collect the logs of the following files to troubleshoot breakout patch panel. These files are present under XR bash prompt./var/log/pp\_srv.log and /var/log/pp\_client.log

### Troubleshooting a Failed Commit Configuration

Use the following command to troubleshoot a configuration failure.

1. Solution Use the show configuration failed command to get information on why the configuration failed.

```
RP/0/RP0/CPU0:ios(config)# show configuration failed
Wed Dec 9 06:05:39.694 UTC
!! SEMANTIC ERRORS: This configuration was rejected by
!! the system due to semantic errors. The individual
!! errors with each failed configuration command can be
!! found below.
controller Optics0/0/0/13
dwdm-carrier 100MHz-grid frequency 1911500
!!% Invalid argument: Wavelength change is allowed only in shutdown or maintenance state
!
end
```

### Removing and Re-inserting DIMMs on the Controller Card

There are two DIMMs on the controller card (NCS1K-CNTLR=). If one DIMM is displaced, BIOS will boot; however, Cisco IOS XR does not boot due to insufficient memory. If both DIMMs are displaced, BIOS will not boot. In both the scenarios, it is recommended to remove and re-insert DIMMs on the controller card.

#### Before you begin

Follow the standard electrostatic discharge (ESD) rules according to local site practice before replacing DIMMs.

- **Step 1** Remove DIMMs Push the connector latches down.
- **Step 2** Re-insert DIMMs Push DIMM down into the connector by pressing on two points close to the far ends of DIMM.
- **Step 3** Verify correct insertion The two connector latches must be closed if DIMM has been correctly inserted. Pull DIMM up to verify.

#### Figure 1: Remove and Re-insert DIMMs

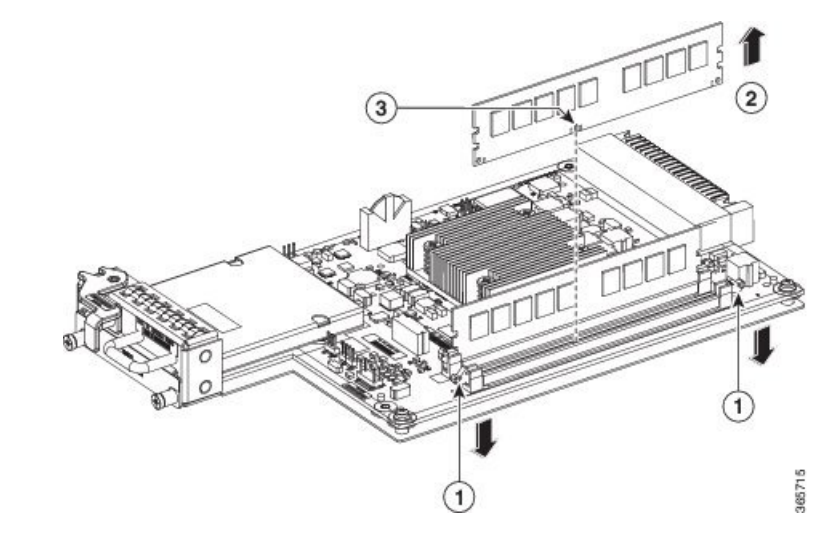

| 1 | Push connector latches down |
|---|-----------------------------|
| 2 | Pull DIMM up                |
| 3 | Align when installing DIMM  |

# Verifying Wavelength and Channel Mapping for Optics Controllers

Some of the troubleshooting scenarios where you need to verify the wavelength and channel mapping of the optics controllers are:

- Verify the connection between the NCS 1002 and a line system.
- Troubleshoot problems with the traffic.
- Clear an LOS.

#### show controllers optics R/S/I/P dwdm-carrrier-map

Displays the wavelength and channel mapping for optics controllers.

RP/0/RP0/CPU0:ios# show controllers optics 0/0/0/11 dwdm-carrrier-map Thu Aug 27 15:59:00.385 UTC DWDM Carrier Band:: C-Band MSA ITU channel range supported: 1~97 DWDM Carrier Map table ITU Ch G.694.1 Frequency Wavelength Num Ch Num (THz) (nm) 1 60 196.10 1528.773 \_\_\_\_\_ 2 59 196.05 1529.163 \_\_\_\_\_ 3 58 196.00 1529.553 \_\_\_\_\_ 4 57 195.95 1529.944 5 56 195.90 1530.334 \_\_\_\_\_ 6 55 195.85 1530.725 \_\_\_\_\_ 7 54 195.80 1531.116 \_\_\_\_\_ 8 53 195.75 1531.507 9 52 195.70 1531.898 \_\_\_\_\_ 10 51 195.65 1532.290 11 50 195.60 1532.681 \_\_\_\_\_ 12 49 195.55 1533.073 \_\_\_\_\_ 13 48 195.50 1533.465 \_\_\_\_\_ 14 47 195.45 1533.858 15 46 195.40 1534.250 \_\_\_\_\_ 16 45 195.35 1534.643 \_\_\_\_\_ 17 44 195.30 1535.036 \_\_\_\_\_ 18 43 195.25 1535.429 19 42 195.20 1535.822 -----20 41 195.15 1536.216 \_\_\_\_\_ <snip>

# **Verifying the Performance Monitoring Parameters of Controllers**

Performance monitoring (PM) parameters are used by service providers to gather, store, set thresholds for, and report performance data for early detection of problems. The user can retrieve both current and historical PM counters for the various controllers in 10 seconds, 15 minutes and 1 day intervals.

show controllers controllertype R/S/I/P {pm {current | history} {15-min | 24-hour} {optics | ether
| fec | otn } linenumber }

**Note** For Ethernet controllers, only ingress statistics are supported.

The following sample output displays the current performance monitoring parameters of the Optics controller in 15 minute intervals.

#### Example:

```
RP/0/RP0:ios# show controllers optics 0/1/0/0 pm current 15-min optics 1
Tue Feb 10 14:59:06.945 UTC
Optics in the current interval {14:45:00 - 14:59:05 Tue Feb 15 2015]
Optics current bucket type : Valid
         MIN
                AVG
                      MAX Threshold (Min) TCA (enable) Threshold (Max) TCA (enable)
LBC[mA] : 735
               735
                      735
                            0
                                             NO
                                                         0
                                                                       NO
OPT[dBm]:-1.23 -1.23 -1.23 2.5
                                                        3.5
                                             NO
                                                                       NO
OPR[dBm]:-1.07 -1.07 -1.07 -23.98
                                             NO
                                                        -7.5
                                                                       NO
```

The following sample output displays the historical performance monitoring parameters of the Ethernet controller in 24 hour intervals.

#### Example:

```
RP/0/RP0/CPU0:ios# show controllers HundredGigECtrlr 0/0/0/11 pm current 24-hour ether
Thu Nov 12 04:16:40.598 UTC
ETHER in the current interval [00:00:00 - 04:16:40 Thu Nov 12 2020]
ETHER current bucket type : Invalid
RX-UTIL[%]:
                 98.49 Threshold : 0.00
                                            TCA(enable) : NO
RX-PKT : 46296223036 Threshold : 0 TCA(enable) : NO
STAT-PKT :
                    0 Threshold : 0 TCA(enable) : NO
OCTET-STAT : 60897581359118
                              Threshold : 0 TCA(enable) : NO
OVERSIZE-PKT :
                    0 Threshold :
                                   0 TCA(enable) : NO
FCS-ERR :
                   0 Threshold :
                                   0 TCA(enable) : NO
LONG-FRAME :
                   0 Threshold : 0 TCA(enable) : NO
JABBER-STATS :
                   0 Threshold : 0 TCA(enable) : NO
64-OCTET :
                    0 Threshold :
                                   0 TCA(enable) : NO
65-127-OCTET :
                    0 Threshold : 0 TCA(enable) : NO
                    0 Threshold : 0 TCA(enable) : NO
128-255-OCTET :
256-511-OCTET :
                    0 Threshold : 0 TCA(enable) : NO
<snip>
```

The following sample output displays the current performance monitoring parameters of the coherent DSP controller in 15 minute intervals.

#### Example:

```
RP/0/RP0/CPU0:ios# show controllers coherentDSP 0/0/0/13 pm current 15-min otn
Thu Nov 12 04:14:50.475 UTC
g709 OTN in the current interval [ 4:00:00 - 04:14:50 Thu Nov 12 2020]
OTN current bucket type : Valid
   ES-NE
          : 0
                     Threshold : 500
                                        TCA(enable) : YES
   ESR-NE : 0.00000 Threshold : 0.00000 TCA(enable) : NO
   SES-NE : 0 Threshold : 500 TCA(enable) : YES
   SESR-NE : 0.00000 Threshold : 0.00000 TCA(enable) : NO
   UAS-NE: 0Threshold : 500TCA(enable): YESBBE-NE: 0Threshold : 10000TCA(enable): YES
   BBER-NE : 0.00000 Threshold : 0.00000 TCA(enable)
                                                      : NO
   FC-NE : 0
                     Threshold : 10 TCA(enable) : YES
   ES-FE : 0
                     Threshold : 500 TCA(enable) : YES
          : 0.00000 Threshold : 0.00000 TCA(enable) : NO
   ESR-FE
   SES-FE : 0
                      Threshold : 500 TCA(enable)
                                                      : YES
   SESR-FE: 0.00000 Threshold: 0.00000 TCA(enable) : NO
   UAS-FE: 0Threshold : 500TCA(enable): YESBBE-FE: 0Threshold : 10000TCA(enable): YES
   BBER-FE : 0.00000 Threshold : 0.00000 TCA(enable) : NO
   FC-FE
          : 0
                      Threshold : 10
                                          TCA(enable)
                                                      : YES
```

The following sample output displays the current performance monitoring parameters of the coherent DSP controller for FEC in 15 minute intervals.

#### **Example:**

```
RP/0/RP0/CPU0:ios# show controllers coherentDSP 0/0/0/26 pm current 15-min fec
Thu Nov 12 01:22:48.953 UTC
g709 FEC in the current interval [ 1:15:00 - 01:22:49 Thu Nov 12 2020]
FEC current bucket type : Valid
   EC-BITS : 619592625 Threshold : 903330
                                                   TCA(enable) : YES
   UC-WORDS : 0
                           Threshold : 5
                                                    TCA(enable) : YES
                        AVG
               MIN
                                  MAX
                                      Threshold TCA
                                                         Threshold TCA
                                         (min) (enable) (max) (enable)
PreFEC BER : 4.7E-06 6.2E-06 8.5E-06
                                          0
                                                 NO
                                                           0
                                                                   NO
PostFEC BER : <1.0E-15 <1.0E-15 <1.0E-15
                                           0
                                                 NO
                                                            0
                                                                   NO
```

# **Verifying and Troubleshooting Headless State Settings**

NCS 1002 has a CPU that can be removed. It can carry traffic for at least 72 hours without the CPU. The functioning of the data path without CPU is termed as a headless operation.

Use the following commands to verify or troubleshoot headless state settings or hitless restart problems.

#### Step 1 show hw-module slice *slice\_number* internal

Displays internal details of the slice and verifies if hitless restart is enabled on the slice. If hitless restart is enabled, the slice is initialized in the stateful (hitless restart) mode during the next CPU Online Insertion and Removal (OIR), or reload

operation and traffic is not impacted. If hitless restart is not enabled, the slice is initialized in the stateless mode and traffic is impacted.

#### Example:

```
RP/0/RP0/CPU0:ios# show hw-module slice 1 internal
Thu Nov 19 03:46:35.968 UTC
Slice ID: 1
Status: Provisioned
Client Bitrate: 10
Trunk Bitrate: 100
Headless Internal Information:
State data: 0xA1B2C3D4
```

In the above example, the State data is 0xA1B2C3D4. If the value of the State data is 0xA1B2C3D4, the slice starts in the stateful mode and there is no impact on the traffic during the device CPU OIR or reload operation.

#### Example:

```
RP/0/RP0/CPU0:ios#show hw-module slice 1 internal

Fri Dec 4 09:52:08.823 UTC

Slice ID: 1

Status: Not Provisioned

Client Bitrate: 32767

Trunk Bitrate: 0

Headless Internal Information:

State data: 0x0
```

In the above example, the State data is 0x0. Hence, the slice restarts in stateless mode.

After you provision the slice and the ports, use the above command to check if stateful mode is enabled on the slice.

The system can restart due to one of the following conditions:

- CPU OIR
- Device reload
- IOS-XR reload
- System admin reload
- mxp driver process restart

Hitless restart or the headless functionality is enabled only if the slice is successfully provisioned. This mode is disabled if any one of the following configurations are in progress or have failed on the slice:

- shutdown or no shutdown of optics, Ethernet, or coherent DSP controllers.
- Transmit power configurations
- DWDM carrier frequency configuration
- Client and trunk loopback configurations
- FEC mode configuration
- Transmit TTI configuration
- Expected TTI configuration

During CPU OIR, or a reload operation, if a slice is initialized in the stateful mode and any datapath hardware component is not accessible, the headless feature cancels the reprovisioning of the slice to prevent any traffic impact.

#### Example:

```
RP/0/RP0/CPU0:ios# show hw-module slice 0 internal
Tue Feb 9 05:24:48.075 UTC
Slice ID: 0
Status: Reprovisioning Aborted [DP Access Failure - hitless reload]
Client Bitrate: 10
Trunk Bitrate: 100
Headless Internal Information:
State data: 0xA1B2C3D4
```

#### Step 2 show alarm brief card location location active

Displays active alarms. You can verify if the equipment fail alarm is raised on the slice. This alarm is raised on the slice if the slice is not in a proper state or any hardware component is not accessible.

#### **Example:**

```
RP/0/RP0/CPU0:ios#show alarms brief card location 0/RP0/CPU0 active
Fri Jan 29 06:25:06.919 UTC
    _____
Active Alarms
_____
                            Set Time
Location
         Severity
                 Group
                                            Description
_____
0/0
         Critical Slice
                            01/29/2016 06:23:46 Equipment Failure Slice 2
0/0
         Critical
                 Controller
                            01/29/2016 05:58:28
                                           Optics0/0/0/0 - Improper Removal
```

#### What to do next

Collect the output of the show tech ncs1k detail command if any the following conditions occur:

- Equipment fail alarm is raised.
- Stateful mode is disabled for an unknown reason.

### **Monitoring Headless Statistics**

In the headless mode, the data path and statistics are maintained for at least 72 hours. These statistics are automatically cleared during the next reload or CPU-OIR operation.

Use this procedure to display the statistics collected during the last headless operation.

show controllers controllertype R/S/I/P headless-stats

Displays the statistics collected during the last headless operation. The collected statistics are preserved for a slice until the hardware module configuration is removed or changed on that slice.

#### Example:

The following example displays the statistics collected for the Ethernet controller during the last headless operation.

RP/0/RP0/CPU0:ios# show controllers fortyGigECtrlr 0/0/0/7 headless-stats Thu Aug 30 06:32:58.936 UTC

| Started in Stateful mode:  | Yes | 3              |    |
|----------------------------|-----|----------------|----|
| Headless Start Time: Thu A | lug | 30 06:31:09 20 | 18 |
| Headless End Time: Thu A   | lug | 30 06:32:34 20 | 18 |
| Ethernet Headless Statisti | CS  |                |    |
| RxPktsOverSized            | :   | 0              |    |
| RxPktsBadFcs               | :   | 0              |    |
| RxErrorJabbers             | :   | 0              |    |
| RxPktsMulticast            | :   | 3              |    |
| RxPktsBroadcast            | :   | 0              |    |
| RxPktsUnicast              | :   | 2020282144     |    |
| RxPktsUnderSized           | :   | 0              |    |
| RxPkts                     | :   | 2020282147     |    |
| RxBytesGood                | :   | 387949441048   |    |
| RxPktsGood                 | :   | 2020282147     |    |
| RxRecvFragments            | :   | 0              |    |
| RxPkts64Bytes              | :   | 0              |    |
| RxPkts65To127Bytes         | :   | 3              |    |
| RxPkts128to255Bytes        | :   | 2004490979     |    |
| RxPkts256To511Bytes        | :   | 15791165       |    |
| RxPkts512To1023Bytes       | :   | 0              |    |
| RxPkts1024To1518Bytes      | :   | 0              |    |
| RxTotalBytes               | :   | 387949441096   |    |
| RxPktsDrop                 | :   | 0              |    |
| RxPause                    | :   | 0              |    |
| TxPkts                     | :   | 2020283895     |    |
| TxTotalBytes               | :   | 387949776554   |    |
| TxPktsUndersized           | :   | 0              |    |
| TxPktsOversized            | :   | 0              |    |
| TxPktsFragments            | :   | 0              |    |
| TxPktsJabber               | :   | 0              |    |
| TxPktsBadFcs               | :   | 0              |    |
| TxPause                    | :   | 0              |    |
| RxLldpkts                  | :   | 3              |    |

The following example displays the statistics collected for the coherent DSP controller during the last headless operation.

RP/0/RP0/CPU0:ios# show controllers coherentDSP 0/0/0/12 headless-stats

Fri Dec 11 12:06:23.831 UTC

```
Started in Stateful mode: Yes
Headless Start Time: Fri Dec 11 11:21:23 2015
Headless End Time: Fri Dec 11 11:23:59 2015
OTN Headless Statistics
    SmBip : 0
    SmBei : 0
    Fec EC : 4294967295
    Fec UC : 0
```

In the above example, the important fields are:

• Started in Stateful Mode—Indicates whether the slice corresponding to the controller port is in a stateful or stateless mode during the last CPU OIR, or reload operation.

- Headless Start Time—Time at which the NCS 1002 entered the headless mode of operation.
- Headless End Time—Time at which the NCS 1002 came out of the headless mode.
- SmBip-Section Monitoring Backward Error Indicator
- SmBei-Section Monitoring Bit Interleaved Parity
- Fec EC—Forward error correction Errors Corrected
- Fec UC-Forward Error Correction Uncorrected Words

Slices that start in the stateful mode are not reset during the last CPU OIR, or reload operation. Hence, the traffic is not interrupted on these slices. Slices that start in the stateless mode are reset. Hence, the traffic is interrupted on these slices. Slices that are successfully provisioned are in stateful mode. Headless start time and end time values are valid only if the slice corresponding to the controller is in a stateful mode.

## **Using SNMP for Troubleshooting**

The supported MIBs in NCS 1002 are:

- CISCO-CONFIG-MAN-MIB
- CISCO-ENHANCED-MEMPOOL-MIB
- CISCO-PROCESS-MIB
- CISCO-SYSLOG-MIB
- ENTITY-MIB
- CISCO-ENTITY-FRU-CONTROL-MIB
- CISCO-IF-EXTENSION-MIB
- RMON-MIB
- CISCO-ENTITY-SENSOR-MIB
- CISCO-OPTICAL-MIB
- CISCO-OTN-IF-MIB
- LLDP-MIB

The CISCO-OTN-IF-MIB defines the managed objects for physical layer characteristics and the performance statistics of the OTN interfaces.

The CISCO-OPTICAL-MIB defines the managed objects for physical layer characteristics and the performance statistics of the optical interfaces.

For information on Cisco IOS XR SNMP Best Practices, see http://www.cisco.com/c/en/us/td/docs/ios\_xr\_sw/iosxr\_r3-9-1/mib/guide/crs-gsr\_appe.html.

Use the following commands in EXEC mode to verify and monitor the SNMP for network monitoring and management.

- show snmp—Displays the status of SNMP communications.
- show snmp mib access—Displays the counters per OID that indicate the number of times an operation was done on an OID.
- show snmp mib access time—Displays the timestamp of the last operation on an OID.
- show snmp trace requests—Displays a log of the high level PDU processing trace points.
- debug snmp packet—Displays information about every SNMP packet sent or received by the NCS 1002.
- debug snmp requests—Displays information about every SNMP request made by the SNMP manager.

### Using Netconf for Troubleshooting

Netconf provides mechanisms to install, manipulate, and delete the configuration of network devices. The Netconf protocol provides a set of operations to manage device configurations and retrieve device state information.

Use the following commands in EXEC mode to retrieve device state information.

#### Before you begin

- Verify the installation of k9sec package.
- · Generate the crypto key for SSH using the crypto key generate dsa command.

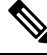

**Note** If you access NCS 1002 after regenerating the crypto key, you must remove the ~/.ssh/known\_hosts file as there will be a key mismatch between the host and the NCS 1002.

Configure SSH.

```
RP/0/RP0/CPU0:ios# configure
RP/0/RP0/CPU0(config)# ssh server v2
RP/0/RP0/CPU0(config)# ssh server netconf port 830
RP/0/RP0/CPU0(config)# ssh server netconf vrf default
```

**Note** Port 830 is the default Netconf port.

· Configure Netconf.

```
RP/0/RP0/CPU0:ios# configure
RP/0/RP0/CPU0(config)# netconf-yang agent ssh
```

#### **Step 1** show netconf-yang clients

Displays the client details for netconf-yang.

#### Example:

| RP/0/RP0/CPU0:ios# sho | w netconf-yang | clients             |              |              |
|------------------------|----------------|---------------------|--------------|--------------|
| Tue Dec 8 07:49:14.84  | 6 UTC          |                     |              |              |
| Netconf clients        |                |                     |              |              |
| client session ID      | NC version     | client connect time | last OP time | last OP type |
| <lock> </lock>         |                |                     |              |              |
| 1188487019             | 1.1            | 0d 16h 56m 50s      | 01:17:13     | get          |
| No                     |                |                     |              |              |
| 3445210079             | 1.1            | 0d 16h 56m 38s      | 01:16:54     | get          |
| No                     |                |                     |              |              |
| 3027026318             | 1.1            | 0d 16h 56m 1s       | 01:16:50     | get          |
| No                     |                |                     |              |              |
| 2653293062             | 1.1            | 0d 16h 56m 33s      | 01:16:53     | get          |
| No                     |                |                     |              |              |
| 96573454               | 1.1            | 0d 16h 56m 15s      | 01:17:13     | get          |
| No                     |                |                     |              |              |
| 2771481091             | 1.1            | 0d 16h 56m 45s      | 01:17:14     | get          |
| No                     |                |                     |              |              |

#### **Step 2** show netconf-yang statistics

Displays the statistical details for netconf-yang.

#### Example:

#### RP/0/RP0/CPU0:ios# show netconf-yang statistics

Tue Dec 8 07:49:45.506 UTC Summary statistics

|      |              |     |      | #    | request | s  |    | t  | tota | l time | min | tim | e pe | r re | quest | max | tim | e per |
|------|--------------|-----|------|------|---------|----|----|----|------|--------|-----|-----|------|------|-------|-----|-----|-------|
| req  | nuest   avg  | tim | e pe | r re | quest   |    |    |    |      |        |     |     |      |      |       |     |     |       |
| othe | er           |     |      |      |         | 0  | Oh | Om | 0s   | 0ms    |     | Oh  | 0m   | 0s   | 0ms   |     | 0h  | Om    |
| 0s   | Oms          | Oh  | Om   | 0s   | 0ms     |    |    |    |      |        |     |     |      |      |       |     |     |       |
| clos | se-session   |     |      |      |         | 0  | Oh | Om | 0s   | 0ms    |     | Oh  | 0m   | 0s   | 0ms   |     | 0h  | Om    |
| 0s   | Oms          | Oh  | 0m   | 0s   | 0ms     |    |    |    |      |        |     |     |      |      |       |     |     |       |
| kill | -session     |     |      |      |         | 0  | Oh | Om | 0s   | 0ms    |     | Oh  | 0m   | 0s   | 0ms   |     | 0h  | Om    |
| 0s   | Oms          | Oh  | Om   | 0s   | 0ms     |    |    |    |      |        |     |     |      |      |       |     |     |       |
| get- | schema       |     |      |      |         | 0  | Oh | Om | 0s   | 0ms    |     | Oh  | 0m   | 0s   | 0ms   |     | 0h  | Om    |
| 0s   | Oms          | Oh  | Om   | 0s   | 0ms     |    |    |    |      |        |     |     |      |      |       |     |     |       |
| get  |              |     |      |      | 1116    | 51 | Oh | Om | 48s  | 332ms  |     | Oh  | 0m   | 0s   | 0ms   |     | 0h  | Om    |
| 0s   | 27ms         | Oh  | Om   | 0s   | 0ms     |    |    |    |      |        |     |     |      |      |       |     |     |       |
| get- | config       |     |      |      |         | 0  | Oh | Om | 0s   | 0ms    |     | Oh  | 0m   | 0s   | 0ms   |     | 0h  | Om    |
| 0s   | Oms          | Oh  | Om   | 0s   | 0ms     |    |    |    |      |        |     |     |      |      |       |     |     |       |
| edit | -config      |     |      |      |         | 0  | 0h | 0m | 0s   | 0ms    |     | 0h  | 0m   | 0s   | 0ms   |     | Oh  | Om    |
| 0s   | Oms          | Oh  | Om   | 0s   | 0ms     |    |    |    |      |        |     |     |      |      |       |     |     |       |
| comm | nit          |     |      |      |         | 0  | 0h | 0m | 0s   | 0ms    |     | 0h  | 0m   | 0s   | 0ms   |     | 0h  | Om    |
| 0s   | Oms          | Oh  | Om   | 0s   | 0ms     |    |    |    |      |        |     |     |      |      |       |     |     |       |
| canc | el-commit    |     |      |      |         | 0  | 0h | 0m | 0s   | 0ms    |     | 0h  | 0m   | 0s   | 0ms   |     | 0h  | Om    |
| 0s   | Oms          | 0h  | Om   | 0s   | 0ms     |    |    |    |      |        |     |     |      |      |       |     |     |       |
| lock | 5            |     |      |      |         | 0  | 0h | 0m | 0s   | 0ms    |     | 0h  | 0m   | 0s   | 0ms   |     | 0h  | Om    |
| 0s   | Oms          | 0h  | Om   | 0s   | 0ms     |    |    |    |      |        |     |     |      |      |       |     |     |       |
| unlc | ock          |     |      |      |         | 0  | 0h | 0m | 0s   | 0ms    |     | 0h  | 0m   | 0s   | 0ms   |     | 0h  | Om    |
| 0s   | Oms          | 0h  | 0m   | 0s   | 0ms     |    |    |    |      |        |     |     |      |      |       |     |     |       |
| disc | ard-changes  |     |      |      |         | 0  | 0h | Om | 0s   | 0ms    |     | 0h  | 0m   | 0s   | 0ms   |     | 0h  | Om    |
| 0s   | Oms          | 0h  | 0m   | 0s   | 0ms     |    |    |    |      |        |     |     |      |      |       |     |     |       |
| vali | date         |     |      |      |         | 0  | 0h | Om | 0s   | 0ms    |     | 0h  | 0m   | 0s   | 0ms   |     | 0h  | Om    |
| 0s   | Oms          | 0h  | 0m   | 0s   | 0ms     |    |    |    |      |        |     |     |      |      |       |     |     |       |
| xml  | parse        |     |      |      | 1116    | 51 | 0h | Om | 5s   | 717ms  |     | 0h  | 0m   | 0s   | 0ms   |     | 0h  | Om    |
| 0s   | 2ms          | 0h  | Om   | 0s   | 0ms     |    |    |    |      |        |     |     |      |      |       |     |     |       |
| netc | onf process  | or  |      |      | 1116    | 51 | 0h | Om | 48s  | 332ms  |     | 0h  | 0m   | 0s   | 0ms   |     | 0h  | Om    |
| 0s   | 27ms         | 0h  | Om   | 0s   | 0ms     |    |    |    |      |        |     |     |      |      |       |     |     |       |
| YFW  |              |     |      |      | 1116    | 51 | 0h | 7m | 32s  | 350ms  |     | 0h  | 0m   | 0s   | 10ms  |     | 0h  | Om    |
| 0s   | 97ms         | 0h  | 0m   | 0s   | 0ms     |    |    |    |      |        |     |     |      |      |       |     |     |       |
| pend | ling request | s   |      |      |         | 0  | Oh | 0m | 0s   | 0ms    |     | 0h  | 0m   | 0s   | 0ms   |     | 0h  | Om    |

```
Os Oms| Oh Om Os Oms|
Statistics for session with ID: 1188487019
<snip>
```

#### **Step 3** show netconf-yang trace

#### Debugs and verifies Netconf.

#### Example:

```
RP/0/RP0/CPU0:ios# show netconf-yang trace
Tue Dec 8 07:50:54.590 UTC
[12/08/15 07:30:37.851 UTC 1046d3 4942] TRC: nc sm session find session id:1386 Found session 3027026318
0x1852f68
[12/08/15 07:30:37.851 UTC 1046d4 4942] DBG: nc_sm_yfw_response_cb:2816 Received OK response for
session-id '3027026318', for message-id '856615', which has 'NO ERROR' and 'DATA'
[12/08/15 07:30:37.851 UTC 1046d5 4942] TRC: nc_sm_yfw_response_complete:2700 DATA element in chunk
state: CONTINUE
[12/08/15 07:30:37.851 UTC 1046d6 4942] TRC: nc pxs send:223 SERVER->CLIENT 688 (iov: 0x1ae7bd8)
[12/08/15 07:30:37.851 UTC 1046d7 4942] TRC: nc_sm_yfw_response_handle:2638 malloc_trim called (rc
= 1)
[12/08/15 07:30:37.851 UTC 1046d8 4942] TRC: nc sm yfw response cb:2906 More responses to come for
msg id '856615'
[12/08/15 07:30:37.852 UTC 1046d9 13229] TRC: nc px fdout handler:563 SSH PIPE OUTPUT cond: 0x2, fd
129, ctx 0x60d800
[12/08/15 07:30:37.859 UTC 1046da 4942] TRC: nc sm session find session id:1386 Found session 3027026318
0x1852f68
[12/08/15 07:30:37.859 UTC 1046db 4942] DBG: nc_sm_yfw_response_cb:2816 Received OK response for
session-id '3027026318', for message-id '856615', which has 'NO ERROR' and 'DATA'
[12/08/15 07:30:37.859 UTC 1046dc 4942] TRC: nc sm yfw response complete:2700 DATA element in chunk
state:
<snip>
```

### **Verifying Alarms**

| show alarms<br>show alarms          | brief [card [<br>detail [card [         | location location<br>location location | ]   rack system ] [<br>1]   rack system ] | active   clients   history   stats ] ]<br>[ active   clients   history   stats ] ] |  |  |  |  |  |
|-------------------------------------|-----------------------------------------|----------------------------------------|-------------------------------------------|------------------------------------------------------------------------------------|--|--|--|--|--|
| Displays alarms in brief or detail. |                                         |                                        |                                           |                                                                                    |  |  |  |  |  |
| Example:                            |                                         |                                        |                                           |                                                                                    |  |  |  |  |  |
| RP/0/RP0/CPU<br>Mon Dec 14 0        | 0:ios# <b>show al</b><br>0:01:29.499 UT | arms brief card 3<br>C                 | location 0/RP0/CPU0 act                   | live                                                                               |  |  |  |  |  |
| Active Alarm                        | เร                                      |                                        |                                           |                                                                                    |  |  |  |  |  |
| Location                            | Severity                                | Group                                  | Set Time                                  | Description                                                                        |  |  |  |  |  |
| 0/0<br>Receive Powe                 | Minor<br>r                              | Controller                             | 12/10/2015 07:49:41                       | . Optics0/0/0/0 - Optics Low                                                       |  |  |  |  |  |
| 0/0                                 | Critical                                | Controller                             | 02/13/2001 13:34:32                       | 2 Optics0/0/0/7 - Improper Removal                                                 |  |  |  |  |  |
| 0/0                                 | Critical                                | Controller                             | 02/13/2001 13:34:32                       | Optics0/0/0/8 - Improper Removal                                                   |  |  |  |  |  |
| 0/0                                 | Critical                                | Controller                             | 02/13/2001 13:34:32                       | 2 Optics0/0/0/9 - Improper Removal                                                 |  |  |  |  |  |
| 0/0                                 | Critical                                | Controller                             | 02/13/2001 13.34.32                       | Optics0/0/0/10 - Improper Removal                                                  |  |  |  |  |  |

| 0/0  |    |     | Critical | Controller |
|------|----|-----|----------|------------|
| 0/0  |    |     | Major    | Ethernet   |
| Loss | On | The | LAN      |            |

02/13/2001 13:34:32 Optics0/0/0/20 - Improper Removal 02/13/2001 13:34:34 HundredGigECtrlr0/0/0/14 - Carrier

Note

In the maintenance mode, all alarms are suppressed and the **show alarms** command will not show the alarms details. Use the **show controllers** *controllertype R/S/I/P* command to view the client and trunk alarms.

#### What to do next

For more information about alarms and steps to clear them, see the Alarm Troubleshooting.

### Using Onboard Failure Logging

Onboard Failure Logging (OBFL) collects and stores boot, environmental, and critical hardware data in the nonvolatile flash memory of the CPU controller card. This information is used for troubleshooting, testing, and diagnosis if a failure or other error occurs. This data provides improved accuracy in hardware troubleshooting and root cause isolation analysis. The data collected includes field-replaceable unit (FRU) serial number, OS version, total run time, boot status, temperature and voltage at boot, temperature and voltage history, and other board specific errors.

show logging onboard {fmea | inventory | temperature | uptime | voltage}

Displays OBFL data.

#### Example:

The following example shows the uptime information.

```
sysadmin-vm:0 RP0# show logging onboard uptime
Sat Nov 28 17:53:24.796 UTC
OBFL Uptime Information For : 0/RP0
 NOTE: Read Operation in progress; Incomplete Data Displayed
     * indicates incomplete time-sync while record was written
     ! indicates time reset backwards while system was running
 _____
     UPTIME CARD INFORMATION
       _____
    Entity Name
                        : Value
 _____
    Previous Chassis SN : ABC CHA SN
    Current Chassis SN
                       : CHANGE-ME-
                        : 0/0/0
    Previous R/S/I
    Current R/S/I
                         : 0/0/0
    Write Interval
                         : 15 (min)
    First Power On TS
                       : 10/08/2015 06:47:10
    Last Erase TS
                        : --/--/ ---:--:--
    Rack Change Count
                        : 1
    Slot Change Count
                         : 4
    UPTIME INFORMATION
  _____
                 _____
                                                 _____
  Start Time Stamp | End Time Stamp | Card Uptime info
  mm/dd/yyyy hh:mm:ss | mm/dd/yyyy hh:mm:ss | Weeks.Days.Hrs.Min.Sec
```

```
11/27/2015 20:44:32 | 11/27/2015 22:11:18 | 0.0.1.26.46
11/27/2015 22:11:18 | 11/28/2015 17:21:59 | 0.0.19.10.41
11/28/2015 17:21:59 | 11/28/2015 17:51:59 | 0.0.0.30.0
```

# **Capturing Logs**

#### Step 1 show logging

Displays the contents of the logging buffers. You can also view details of FPD upgrade failures.

#### **Example:**

```
RP/0/RP0/CPU0:ios# show logging
Sat Nov 28 22:12:45.450 UTC
Syslog logging: enabled (0 messages dropped, 0 flushes, 0 overruns)
    Console logging: level debugging, 2720 messages logged
    Monitor logging: level debugging, 281 messages logged
    Trap logging: level informational, 0 messages logged
    Buffer logging: level debugging, 3332 messages logged
Log Buffer (2097152 bytes):
```

```
<snip>
```

#### a) logging buffered size

Configures the size of the logging buffer. The range is from 2097152 to 125000000 bytes.

#### Example:

RP/0/RP0/CPU0:ios(config)#logging buffered 3000000

#### Step 2 show tech-support and show tech-support ncs1k

Creates a .tgz file that contains the dump of the configuration and show command outputs. This file provides system information for the Cisco Technical Support.

#### Example:

```
RP/0/RP0/CPU0:ios# show tech-support ncs1k
Fri Nov 13 17:31:23.360 UTC
++ Show tech start time: 2015-Nov-13.173123.UTC ++
Fri Nov 13 17:31:25 UTC 2015 Waiting for gathering to complete
.
Fri Nov 13 17:33:32 UTC 2015 Compressing show tech output
Show tech output available at 0/RP0/CPU0 : /harddisk:/showtech/showtech-ncs1k-2015-Nov-13.173123.UTC.tgz
```

#### Step 3 show tech-support alarm-mgr

Collects the Cisco support file for the alarm manager component.

```
RP/0/RP0/CPU0:ios#show tech-support alarm-mgr
Sat Jan 30 21:41:53.894 UTC
```

++ Show tech start time: 2016-Jan-30.214154.UTC ++
Sat Jan 30 21:41:56 UTC 2016 Waiting for gathering to complete
Sat Jan 30 21:44:02 UTC 2016 Compressing show tech output
Show tech output available at 0/RP0/CPU0 :
/harddisk:/showtech/showtech-alarm\_mgr-2016-Jan-30.214154.UTC.tgz
++ Show tech end time: 2016-Jan-30.214402.UTC ++

#### **Step 4** show tech-support ptah

Collects the Cisco support file for the Physical Transport Alarm Hardware (PTAH) component.

#### Example:

```
RP/0/RP0/CPU0:ios#show tech-support ptah file disk0:
Sat Jan 30 21:50:33.016 UTC
++ Show tech start time: 2016-Jan-30.215033.UTC ++
Sat Jan 30 21:50:35 UTC 2016 Waiting for gathering to complete
Sat Jan 30 21:52:41 UTC 2016 Compressing show tech output
Show tech output available at 0/RP0/CPU0 : /harddisk:/showtech-ptah-2016-Jan-30.215033.UTC.tgz
++ Show tech end time: 2016-Jan-30.215242.UTC ++
```

#### **Step 5** show proc mxp\_driver | inc Job

Captures the job ID of the mxp driver process, which is the NCS 1002 muxponder driver process.

#### Example:

#### **Step 6** show ptah trace all jid *job\_id*

Captures the interaction traces between the mxp driver process and PTAH.

#### Example:

```
RP/0/RP0/CPU0:ios#show ptah trace all jid 189 location 0/RP0/CPU0 | file
disk0:show ptah trace 189 job.log
Sat Jan 30 21:47:29.633 UTC
[OK]
RP/0/RP0/CPU0:ios#dir disk0:
Sat Jan 30 21:47:47.661 UTC
Directory of disk0:
8114 drwxr-xr-x 2 4096 Jan 30 00:12 ztp
  12 lrwxrwxrwx 1
                    12 Jan 30 00:09 config -> /misc/config
16225 drwxr-xr-x 2
                    4096 Jan 30 21:44 showtech
  11 drwxr-xr-x 2 4096 Jan 30 00:09 core
  23 -rwx----- 1 295238 Jan 30 21:47 show_ptah_trace_189_job.log
 8115 drwxr-xr-x 2 4096 Jan 30 01:05 nvgen traces
 8113 drwx----- 2 4096 Jan 30 00:10 clihistory
1005620 kbytes total (935528 kbytes free)
```

#### What to do next

You should gather the above information before calling the Cisco Technical Assistance Center (TAC).

# **Verifying Process Details and Crash Dump**

#### Step 1 show processes

Displays information about active processes.

#### Example:

The following example shows the output of the **show processes** command in the EXEC mode.

| סס/∩/סס       | D0 / CD | IIO.ioe# | show  | processes  |                     |        |
|---------------|---------|----------|-------|------------|---------------------|--------|
|               | 10/01   | 00.103#  | SHOW  | processes  |                     |        |
| !! Fil€       | e sav   | ed at 17 | 7:22: | 13 UTC Fri | Nov 13 2015 by root |        |
| JID           | TID     | Stack    | pri   | state      | NAME                | rt_pri |
| 1             | 1       | 0K       | 20    | Sleeping   | init                | 0      |
| 66449         | 913     | 0K       | 20    | Sleeping   | oom.sh              | 0      |
| 66470         | 934     | 0K       | 20    | Sleeping   | cgroup_oom.sh       | 0      |
| 66471         | 935     | 0K       | 20    | Sleeping   | oom.sh              | 0      |
| 66495         | 959     | 0K       | 0     | Sleeping   | cgroup_oom          | 0      |
| 66495         | 997     | 0K       | 0     | Sleeping   | lwm debug threa     | 0      |
| 66495         | 998     | 0K       | 0     | Sleeping   | cgroup oom          | 0      |
| <snip></snip> |         |          |       |            | _                   |        |

The following example shows the output of the show processes command in the system admin EXEC mode.

| node: U/RPU                                   |       |              |                |                |                                             |
|-----------------------------------------------|-------|--------------|----------------|----------------|---------------------------------------------|
| LAST STARTED                                  | STATE | RE-<br>START | MANDA-<br>TORY | MAINT-<br>MODE | NAME (IID) ARGS                             |
| 11/28/2015 17:21:29.000                       | Run   | 1            |                |                | aaad(0)                                     |
| 11/28/2015 17:21:32.000                       | Run   | 1            |                |                | ael mgbl(0)                                 |
| 11/28/2015 17:21:29.000                       | Run   | 1            | М              |                | calv alarm mgr(0)                           |
| 11/28/2015 17:21:29.000                       | Run   | 1            | М              |                | cm(0)                                       |
| 11/28/2015 17:21:29.000<br>-p 600 -r 10 -f 10 | Run   | 1            | М              |                | confd_helper(0) -t token -v -d -w 400 -b 30 |
| 11/28/2015 17:21:29.000<br> 1f11:2.0          | Run   | 1            |                |                | ctrl_driver(0) -i atom -u  1f10:1.0 -l      |
| 11/28/2015 17:21:29.000<br><snip></snip>      | Run   | 1            |                |                | dd_driver(0)                                |

#### **Step 2 show processes** *process-name*

Displays detailed information about a process.

```
RP/0/RP0/CPU0:ios#show processes mxp_driver
Sat Feb 11 03:05:49.468 UTC
Job Id: 148
PID: 3795
Executable path: /opt/cisco/XR/packages/ncslk-os-support-2.0.0.0-r611011/rp/bin/mxp_driver
Instance #: 1
Version ID: 00.00.0000
Respawn: ON
Respawn count: 1
Last started: Fri Feb 10 11:59:20 2017
Process state: Run
Package state: Normal
core: MAINMEM
```

|        |         | Max    | . cor | re: 0        |                      |                                  |
|--------|---------|--------|-------|--------------|----------------------|----------------------------------|
|        |         |        | Leve  | el: 200      |                      |                                  |
|        |         | Pla    | cemer | nt: None     |                      |                                  |
|        |         | startu | p_pat | h:           |                      |                                  |
| /opt/c | cisco/X | R/pack | ages/ | /ncs1k-os-su | pport-2.0.0.0-r6110  | lI/rp/startup/mxp_driver.startup |
|        |         |        | Read  | dy: 134.140s | 3                    |                                  |
|        | Proc    | ess cp | u tin | ne: 0.000 us | ser, 15061.040 kerne | l, 15061.040 total               |
| JID    | TID     | Stack  | pri   | state        | NAME                 | rt_pri                           |
| 148    | 3795    | 0K     | 20    | Sleeping     | Infra Agent          | 0                                |
| 148    | 4176    | 0K     | 20    | Sleeping     | lwm_debug_threa      | 0                                |
| 148    | 4177    | 0K     | 20    | Sleeping     | mxp_driver           | 0                                |
| 148    | 4181    | 0K     | 20    | Sleeping     | lwm_service_thr      | 0                                |
| 148    | 4182    | 0K     | 20    | Sleeping     | qsm_service_thr      | 0                                |
| 148    | 4223    | 0K     | 20    | Sleeping     | mxp driver           | 0                                |
| 148    | 4351    | 0K     | 20    | Sleeping     | pm ui thread         | 0                                |
| 148    | 4353    | 0K     | 20    | Sleeping     | Infra Agent          | 0                                |
| 148    | 4366    | 0K     | 20    | Sleeping     | Infra Agent          | 0                                |
| 148    | 4378    | 0K     | 20    | Sleeping     | ptah common eve      | 0                                |
| 148    | 4439    | 0K     | 20    | Sleeping     | async –              | 0                                |
| 148    | 4522    | 0K     | 20    | Sleeping     | Infra Agent          | 0                                |
| 148    | 4543    | 0K     | 20    | Sleeping     | Infra Agent          | 0                                |
| 148    | 4554    | 0K     | 20    | Sleeping     | Infra Agent          | 0                                |
| 148    | 5110    | 0K     | 20    | Sleeping     | PrvAgt Slice 0       | 0                                |
| 148    | 5111    | 0K     | 20    | Sleeping     | PrvAqt Slice 1       | 0                                |
| 148    | 5112    | 0K     | 20    | Sleeping     | PrvAgt Slice 2       | 0                                |
| 148    | 5113    | 0K     | 20    | Sleeping     | PrvAgt Slice 3       | 0                                |
| 148    | 5114    | 0K     | 20    | Sleeping     | Fmea Agent           | 0                                |
| 148    | 5115    | 0K     | 20    | Sleeping     | Pm Agent             | 0                                |
| 148    | 5116    | 0K     | 20    | Sleeping     | Sw Poller Agent      | 0                                |
| 148    | 5117    | 0K     | 20    | Sleeping     | Alarm Agent          | 0                                |
| 148    | 5118    | 0K     | 20    | Sleeping     | Infra Agent          | 0                                |
| 148    | 5119    | 0K     | 20    | Sleeping     | Squelch Agent        | 0                                |
| 148    | 5120    | 0K     | 20    | Sleeping     | Dap Server           | 0                                |
| 148    | 5121    | 0K     | 20    | Sleeping     | Infra Agent          | 0                                |
| 148    | 5122    | 0K     | 20    | Sleeping     | Infra Agent          | 0                                |
|        |         |        |       |              |                      |                                  |

#### **Step 3** show context

Displays information about process crashes.

```
RP/0/RP0/CPU0:ios# show context
Thu Apr 23 08:42:32.328 UTC
Location : 0/RP0
Core location: 0/RP0:/misc/disk1
Core for pid = 1463 (aaad)
Core for process: aaad_1463.by.11.20150423-083922.sysadmin-vm:0_RP0.009d5.core.gz
Core dump time: 2015-04-23 08:39:23.058000000 +0000
Process:
Core was generated by `/opt/cisco/calvados/bin/aaad'.
Build information:
### XR Information
User = aaaa
Host = agl-ads-2232
Workspace = /nobackup/aaaa/xspeed-new
Lineup = proj:xspeed
XR version = 6.0.0.011
```

```
[...]
Signal information:
Program terminated with signal 11, Segmentation fault.
Faulting thread: 1463
Registers for Thread 1463
rax: 0xfffffffffffff
rbx: 0x23a34e0
[...]
Backtrace for Thread 1463
#0 0x0007fa1fd1c8b43 in epoll_wait+0x33 from /lib64/libc-2.12.so
#1 0x0007fa1ff6992f6 in ?? () from /usr/lib64/libevent-2.0.so.5.0.1
[...]
<snip>
```